# Getting started with the Suppliers Ledger in Sage 50

Welcome to the this FSSU Webinar training for Sage 50. In this presentation, we presentation, we will consider the benefits of using the Suppliers ledger and ledger and how to start using the module in Sage 50cloud accounts.

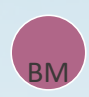

**Presenter: Breda Murphy** 

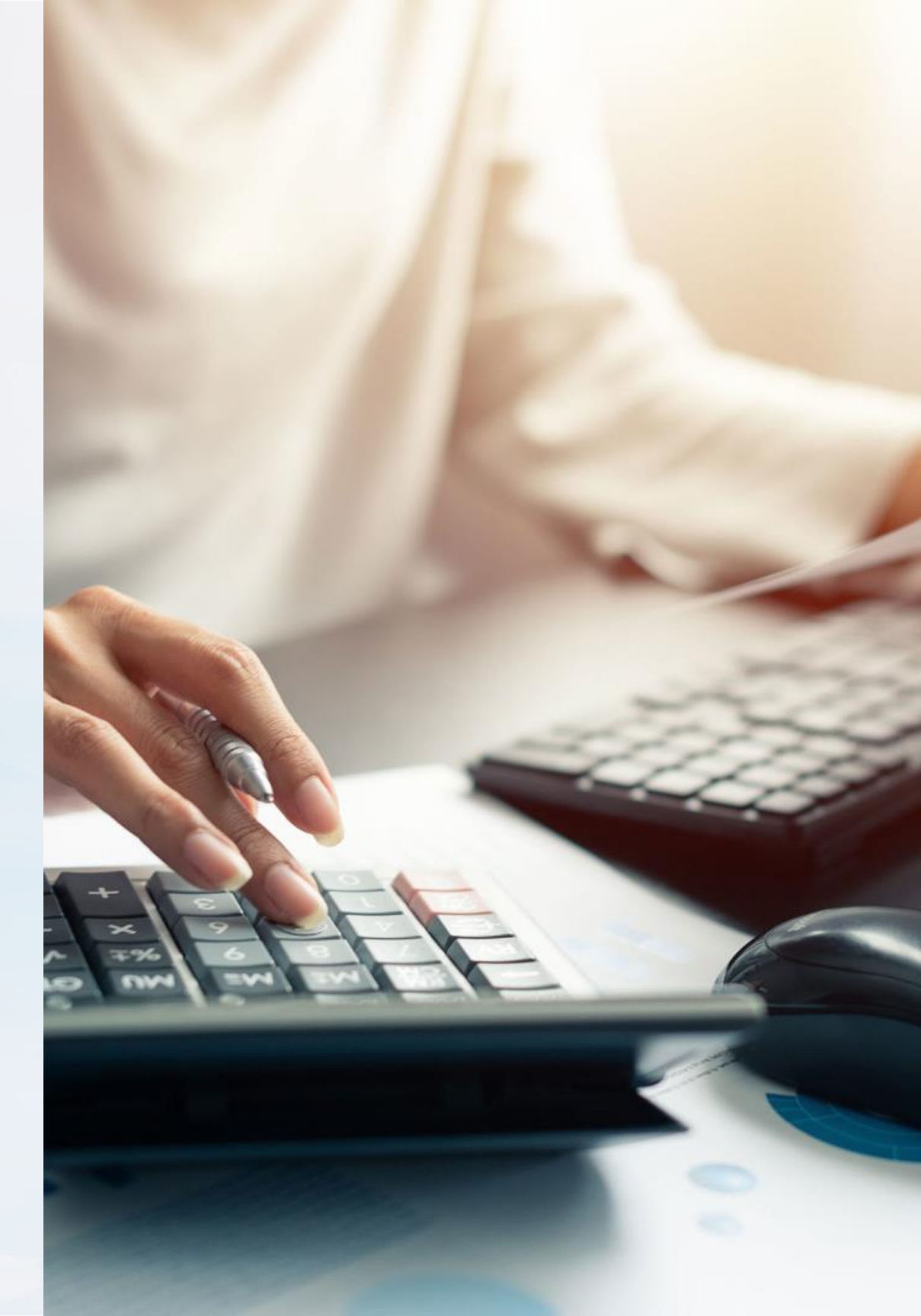

# **Training Objectives**

# 1

2

### Overview of current system of recording school expenditure in Sage 50

Currently using The Bank payments facility to record school expenses

The challenges associated with this

The benefits of introducing the supplier's ledger

Getting more from the Sage 50 software

Learn how to use the supplier module in Sage 50

# 3

## Maximize Efficiency & accuracy of the school accounts preparation process

Maintaining a more integrated system for school accounts

Tips for maintaining accurate Supplier records

Summary of how to get started with using the Suppliers ledger

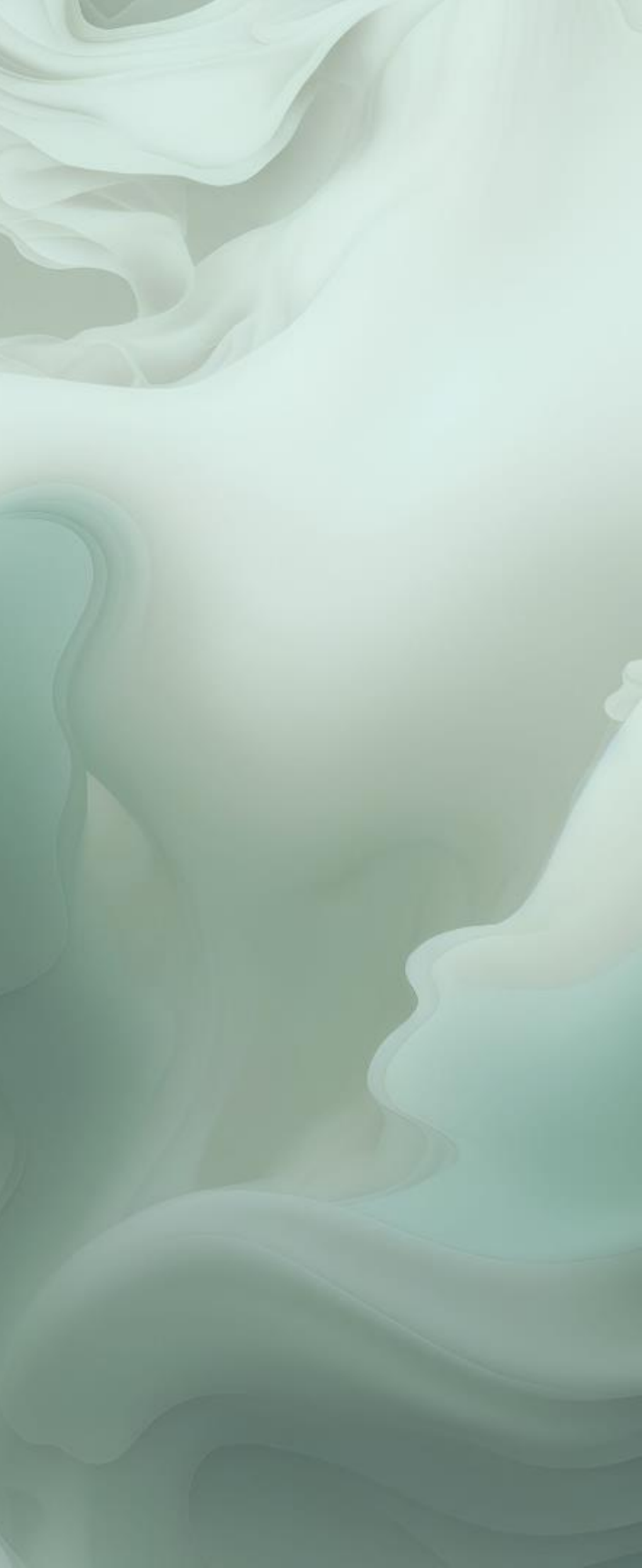

# Bank Payments system of recording school expenses in Sage 50

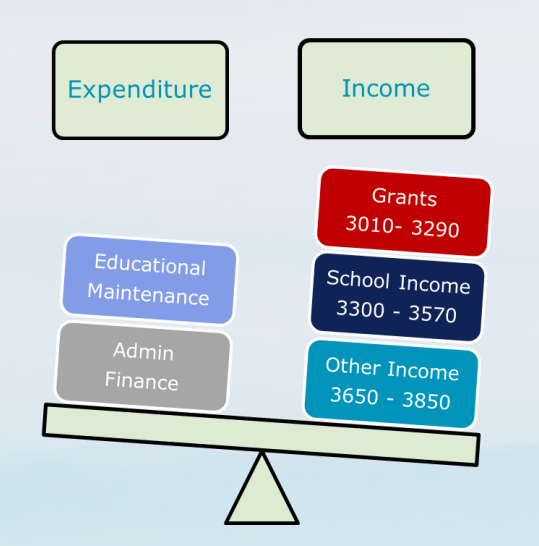

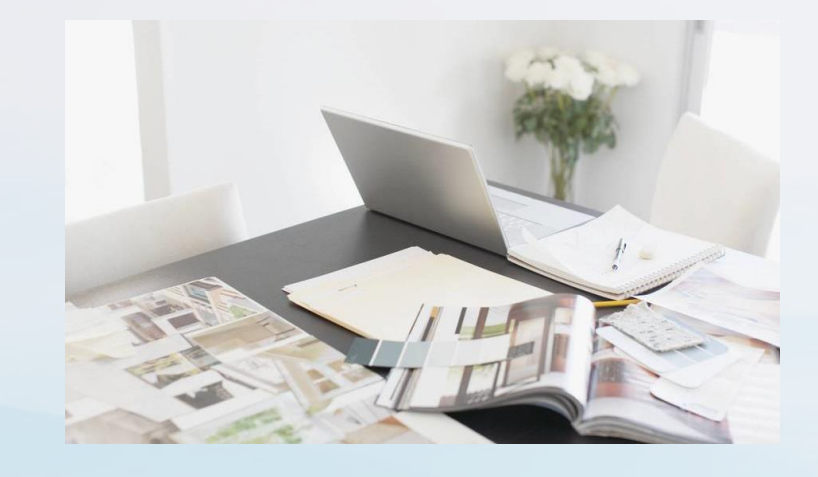

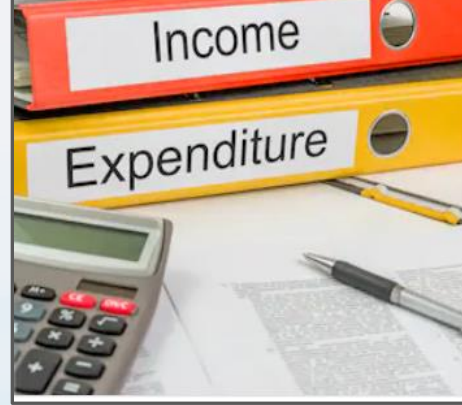

### **The Bank Module**

Suppliers paid on the basis of approved invoices

Record Bank Payments in Sage 50 Sage 50

Assigned a nominal cost code

### **Tracking Supplier transactions**

Nominal code activity provides provides the basis of cost analysis analysis

Manual list of unpaid invoices given to BOM at month end

### Limitations of the Bank & Cash system

Monthly BOM reports only reflect paid paid expenses

Manual accruals list not ideal Increased risk of duplicate payments payments

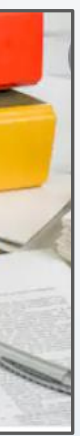

# **Introducing the supplier ledger to record school expenses**

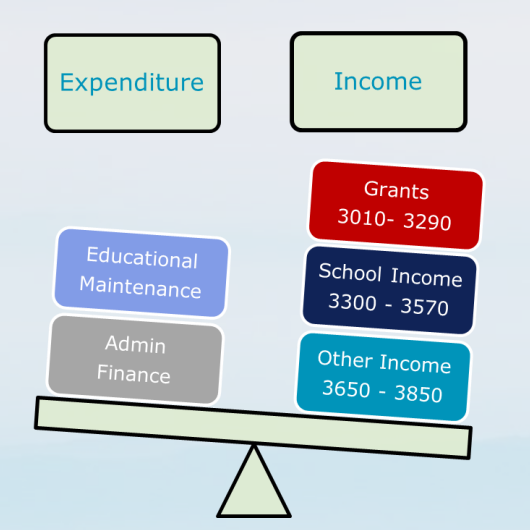

### **The Supplier Ledger**

Assign a nominal code & record record each invoice in the ledger ledger

Suggested payments list

Record supplier payments in the the ledger account

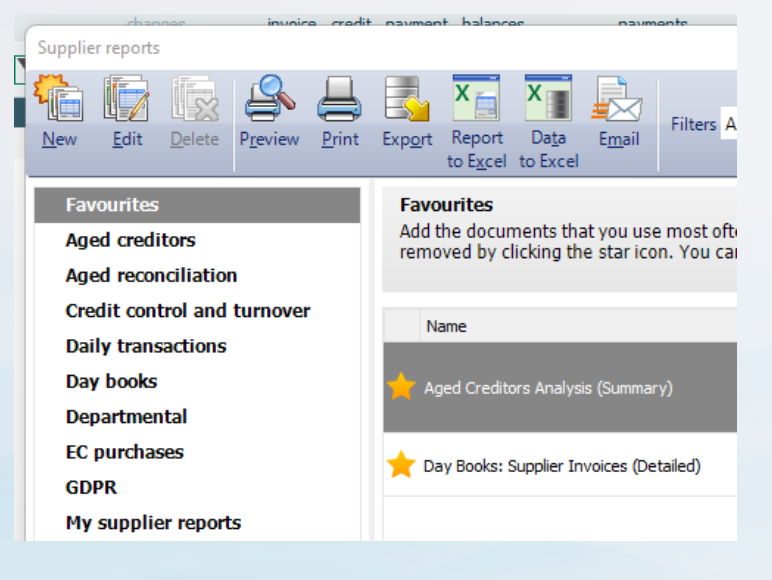

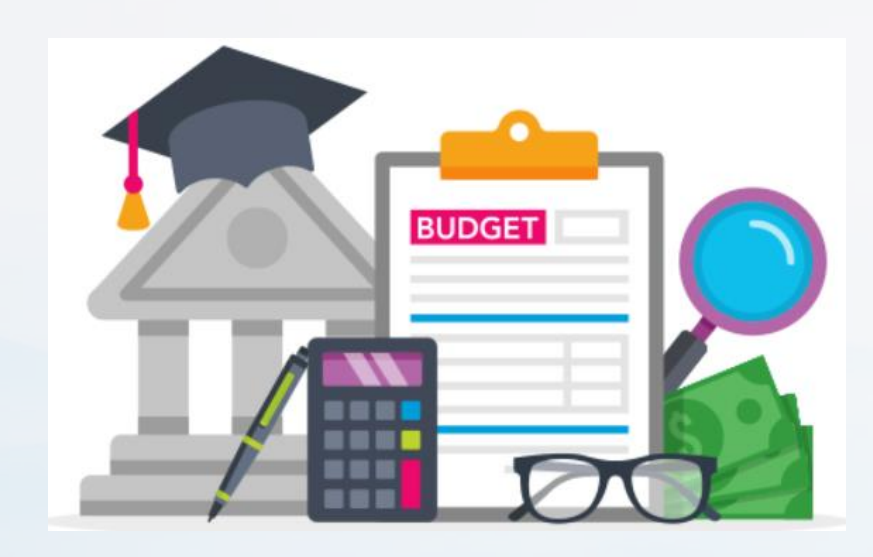

### **Tracking Supplier balances**

## **Benefits of The Supplier Ledger**

| Definitive list of amounts owed to each |  |
|-----------------------------------------|--|
| supplier                                |  |
| More integrated accounts reporting      |  |
| system                                  |  |
| The history of each supplier account is |  |
| available to review                     |  |

#### Accurate cost reports

Improved monitoring of cashflow

**Facilitates Supplier statement** reconciliations

# Introducing the Supplier Module in Sage 50

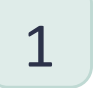

### Create supplier accounts

Including bank details and payment terms.

2

3

Record Supplier Invoices & credit notes in Sage 50

Code each invoice or credit note

Record Supplier payments in Sage 50

Suggested payments lists

Always use Supplier Payment function

4

### Running Aged Creditor Analysis reports

Total suppliers ledger list @ month end must always equal the balance in the Purchase ledger Control ledger Control Account code 2100

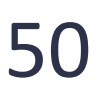

# **Demo Data for updating Sage 50**

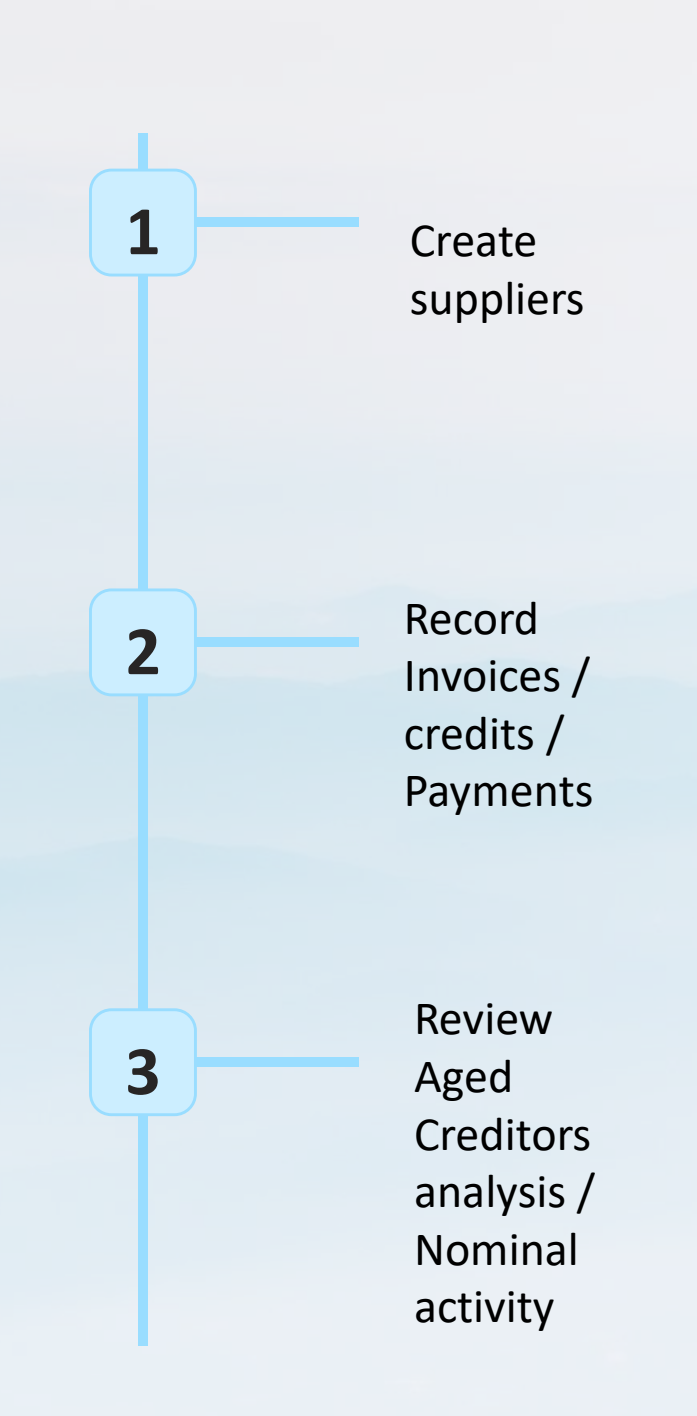

#### Getting started with the Suppliers/ Creditors ledger <u>Demo</u> Data

|   | Task to demonstrate                    | Data for recording in Sage 50 | Key Points for Sage 50 updating                        |  |  |  |  |
|---|----------------------------------------|-------------------------------|--------------------------------------------------------|--|--|--|--|
|   |                                        |                               |                                                        |  |  |  |  |
| 1 | Supplier Detail                        | Finnegan Bus                  | FIN001 / 4690 / Terms agreed                           |  |  |  |  |
|   |                                        | Viking Direct                 | VIK001 / 4315 / Terms agreed                           |  |  |  |  |
|   |                                        | Datapac                       | DAT <u>001 /</u> 4420 / Terms agreed                   |  |  |  |  |
|   |                                        |                               |                                                        |  |  |  |  |
| 2 | Record Batch Invoices                  | Finnegan Bus                  | Sept 30 <sup>th</sup> Gross amount €1,500 / 4690       |  |  |  |  |
|   |                                        | Viking Direct                 | Sept 20 <sup>th</sup> Gross value €780 / 4315          |  |  |  |  |
|   |                                        | Datapac                       | Sept 20 <sup>th</sup> Gross value €1,550 / 4410 / dept |  |  |  |  |
|   |                                        |                               |                                                        |  |  |  |  |
|   |                                        |                               |                                                        |  |  |  |  |
| 3 | Record Batch credit note               | Datapac overcharge            | Sept 30 <sup>th</sup> €150 - 4410 / Dept               |  |  |  |  |
|   |                                        |                               |                                                        |  |  |  |  |
| 4 | Record Supplier Payment                | Finnegan Bus                  | Oct 30 <sup>th</sup> - €1,500                          |  |  |  |  |
|   |                                        | Viking Direct                 | Oct 30 <sup>th</sup> - €780                            |  |  |  |  |
|   |                                        |                               |                                                        |  |  |  |  |
|   |                                        |                               |                                                        |  |  |  |  |
|   | Record a payment on                    | Datapac                       | Nov 1 <sup>st</sup> - €1,000                           |  |  |  |  |
|   | account                                |                               |                                                        |  |  |  |  |
| - | Allegate a neumant using               | Deterre                       |                                                        |  |  |  |  |
| 5 | Allocate a payment using               | Datapac                       |                                                        |  |  |  |  |
|   | Supplier rayment                       |                               |                                                        |  |  |  |  |
| 6 | Review the Suppliers ledger            |                               | Regularly                                              |  |  |  |  |
| - | ······································ |                               | Reconcile balances to supplier statements              |  |  |  |  |
|   |                                        |                               | Look up supplier activity                              |  |  |  |  |
|   |                                        |                               |                                                        |  |  |  |  |
| 7 | Agree the balance on the               | Purchase ledger Control       | Monthly                                                |  |  |  |  |
|   | Aged Creditors analysis to             | Account 2100                  | ,                                                      |  |  |  |  |
|   | the                                    |                               |                                                        |  |  |  |  |
|   |                                        |                               |                                                        |  |  |  |  |
| 8 | Include the Aged Creditors             | In the BOM Monthly pack       | No more manual accrual lists                           |  |  |  |  |
|   | analysis                               |                               |                                                        |  |  |  |  |
|   |                                        |                               |                                                        |  |  |  |  |

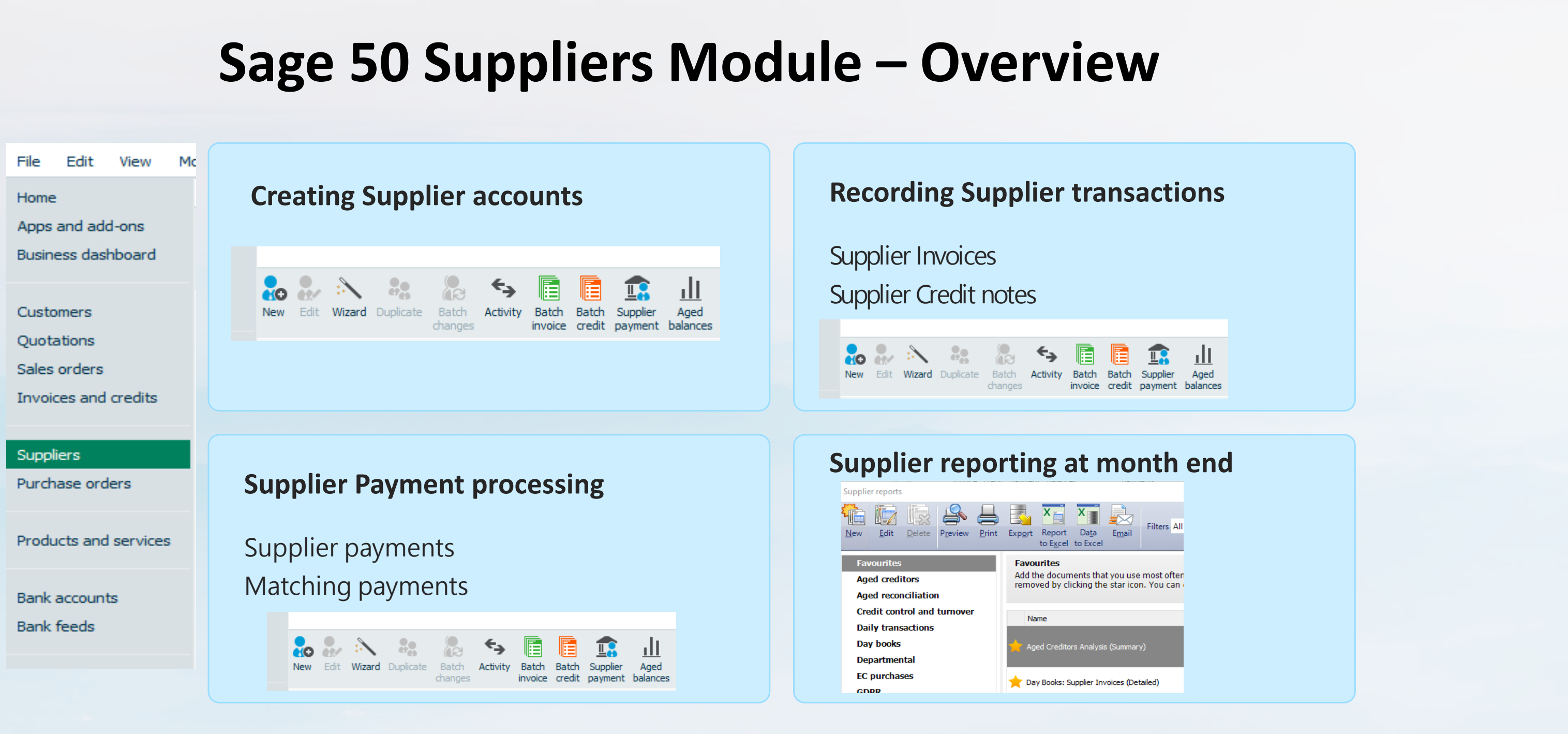

# Key Steps in setting up the Suppliers ledger in Sage 50

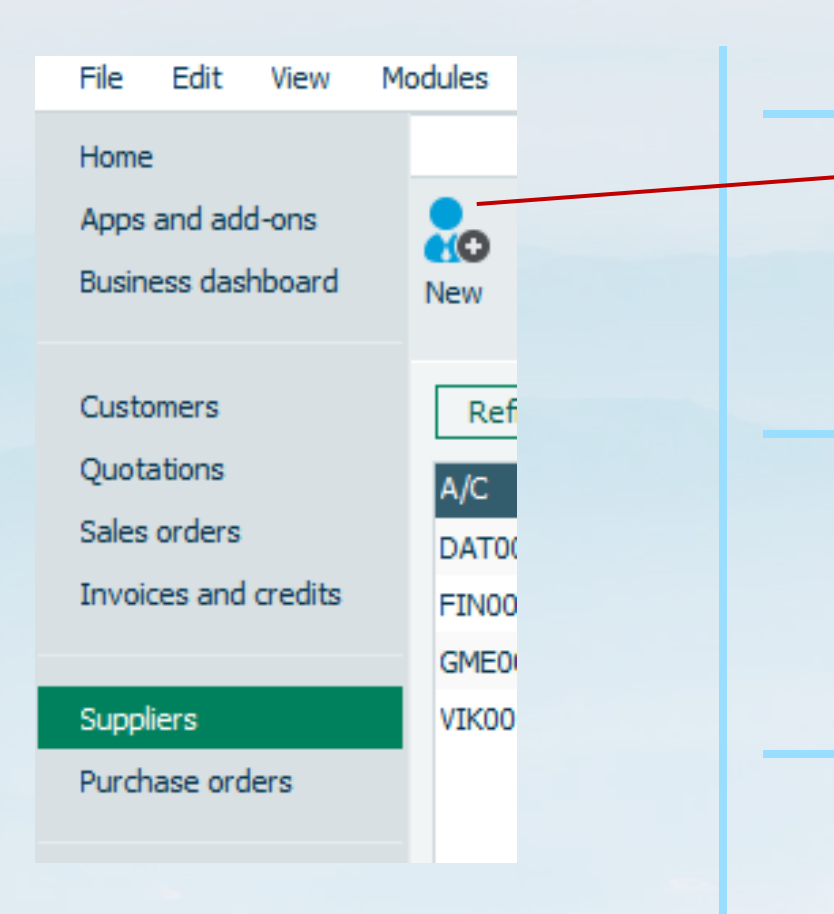

Gather supplier information including bank account details Consider using supplier import template Create Supplier Accounts

<u>First Month – record unpaid invoices</u> Assign nominal code to each invoice Record Batch Invoices in Sage 50 Look up Nominal postings to code 2100 Supplier credit notes

Suggested payments list Record Supplier payments Review Aged creditors analysis Run Nominal activity for code 2100 to include opening balance

# **Create a new supplier – Tab overview**

**Details: Account Code** 

| Supplier Record        |                                                          |
|------------------------|----------------------------------------------------------|
| Clear New Del          | 8 Skype Google<br>Maps                                   |
| Details<br>Defaults    | Account Details                                          |
| Credit Control<br>Bank | A/C*: FIN001 v New Account<br>Company name Finnegans Bus |
| Alerts                 | Company Reg. Number                                      |

|                            |                  |                    |        |   | Supplier Record              |                             |                          |          | - 🗆 🗙        |
|----------------------------|------------------|--------------------|--------|---|------------------------------|-----------------------------|--------------------------|----------|--------------|
|                            |                  |                    |        |   |                              |                             |                          |          | 🕐 <u>Hel</u> |
| Defaults<br>Credit Control | Credit Limit     | 0.00 📼             |        |   | Lar New Dele                 | s Skype Google              |                          |          |              |
| Bank                       | Settlement Due   | 0                  | Days   |   | Details<br>Defaults          | Maps<br>Bank Details        | Payment Details          |          |              |
| Alerts                     | Sett.Discount    | 0.00 📰             |        |   | Credit Control<br>Bank       | Bank Name<br>Street1        | BACS/SEPA Ref            |          |              |
| Communications             | Payment Due      | 30                 | 0      |   | Alerts<br>Communications     | Street2<br>Town<br>County   | BIC/Swift<br>Roll Number |          | Lookup       |
| Memo                       | Payment Due From | days after invoice | e date | * | Activity                     | Post Code<br>Account Name   | Additional Ref           |          |              |
|                            |                  |                    |        |   | Purchases<br>Orders<br>Graph | Sort Code<br>Account Number | Payment Method           | Elec Pay | ×            |
|                            | Restric          | tions              |        |   |                              |                             | Online Payments          | ⊻        |              |
|                            | Can              | harge credit       |        |   |                              |                             |                          |          |              |
|                            | ✓ Term           | s agreed           |        |   |                              |                             |                          |          |              |

### Defaults

|              | Supplier Record        |                          |                 |   |
|--------------|------------------------|--------------------------|-----------------|---|
|              |                        |                          |                 |   |
|              | Clear New Delete       | Skype Google<br>Maps     |                 |   |
|              | Details                | - Justom Fields          |                 |   |
|              | Defaults               |                          |                 |   |
|              | Credit Control         | Ana ysis 1               |                 |   |
|              | Bank                   | Analysis2                |                 |   |
|              | Alerts                 | Analy:is3                |                 |   |
|              | Communications<br>Memo | - Discol nts             |                 |   |
|              | Activity               | Discrunt %               |                 |   |
|              | Purchases              |                          |                 |   |
|              | Orders                 | – Mircellaneous Default  | 5               |   |
| $\mathbf{N}$ | oropri                 | Default Nominal Code     | 4690            | * |
|              |                        | Use Default Nominal Code | e for Purchases | ✓ |
|              |                        |                          | TO 0.00         |   |

### **Ready for Invoicing**

**Credit Control** 

| New Edit V | :<br>Nizard        | <b>Duplicate</b> | Batch<br>changes | ←<br>Activity | Batch<br>invoice | Batch<br>credit | Supplier<br>payment | Aged balances | Price lists | Suggest I<br>payments |
|------------|--------------------|------------------|------------------|---------------|------------------|-----------------|---------------------|---------------|-------------|-----------------------|
| Refresh    | Y                  | Filter           | Search           |               |                  |                 | C                   | 2 📋 AI        | l records ( | (4)                   |
| A/C        |                    |                  | 🔶  Na            | ame           |                  |                 |                     |               | 1           | nactive               |
| DAT001     |                    |                  | Da               | atapac        |                  |                 |                     |               |             |                       |
| FIN001     | 1001 Finnegans Bus |                  |                  |               |                  |                 |                     |               |             |                       |
| GME001     |                    |                  | G                | M Electric    |                  |                 |                     |               |             |                       |
| VIK001     | Viking Direct      |                  |                  |               |                  |                 |                     |               |             |                       |

Payment Method Online Payments

## Bank

## **E** Payment from Sage

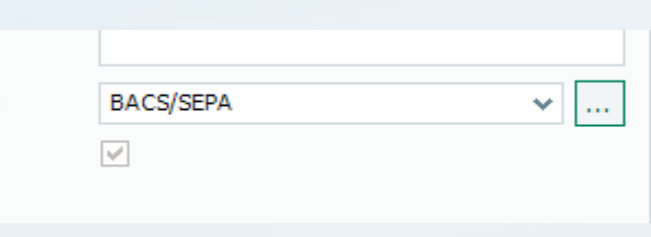

# **Record Batch Invoice**

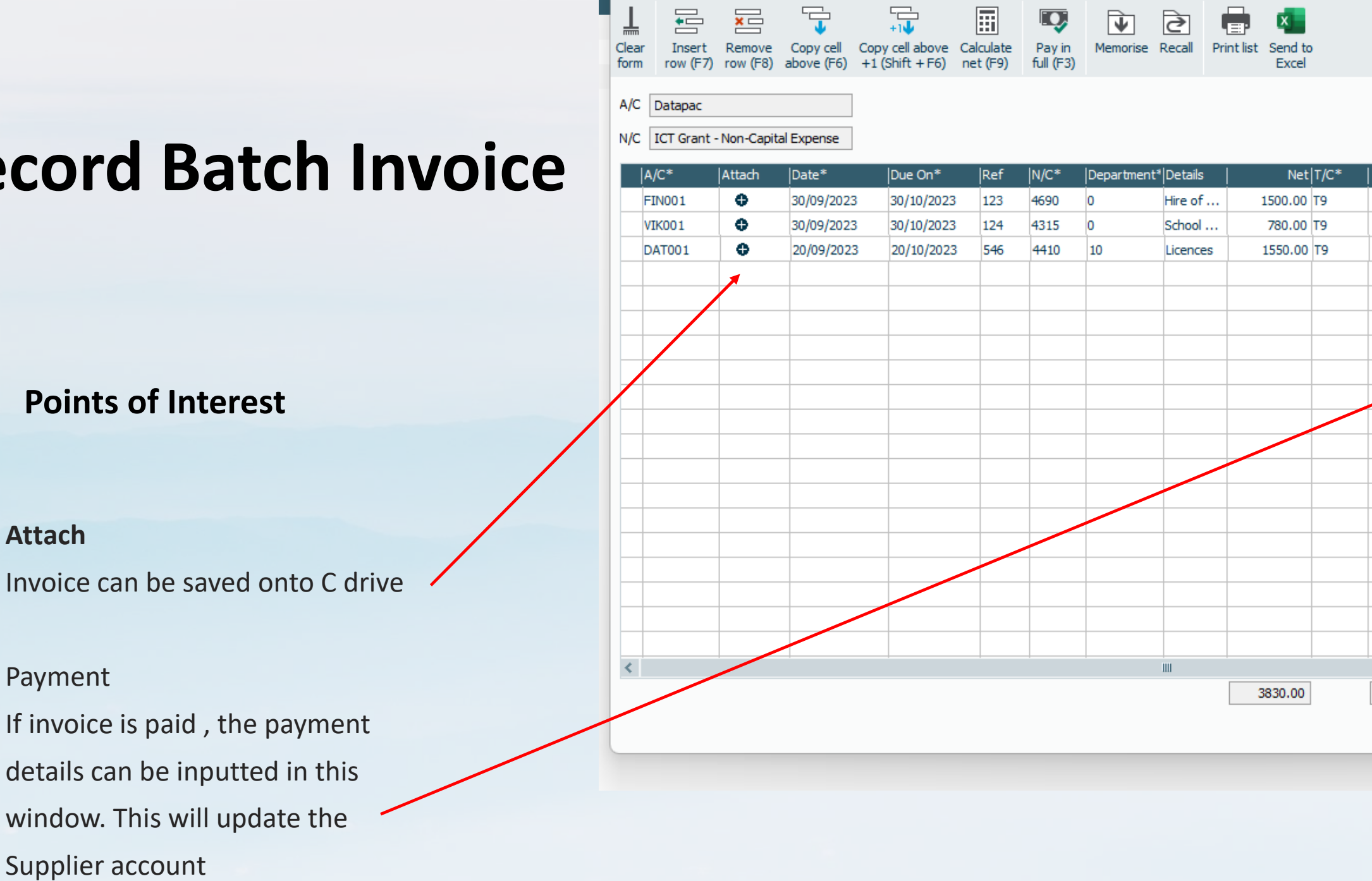

Batch Supplier Invoice

|          |   |   | $\times$ |
|----------|---|---|----------|
|          |   | ? | Help     |
|          |   |   |          |
|          |   |   |          |
|          |   |   |          |
| Tax Rate | [ |   | 0.00     |

| VAT  | Gross   | Amount Paid | Pay Date | Bank A/ 🥎 |
|------|---------|-------------|----------|-----------|
| 0.00 | 1500.00 | 0.00        | 11       |           |
| 0.00 | 780.00  | 0.00        | 11       |           |
| 0.00 | 1550.00 | 0.00        | 11       |           |
|      |         |             |          |           |
|      |         |             |          |           |
|      |         |             |          |           |
|      |         |             |          |           |
|      |         |             |          |           |
|      |         |             |          |           |
|      |         |             |          |           |
|      |         |             |          |           |
|      |         |             |          |           |
|      |         |             |          |           |
|      |         |             |          |           |
|      |         |             |          |           |
|      |         |             |          |           |
|      |         |             |          |           |
|      |         |             |          |           |
|      |         |             |          |           |
|      |         |             |          | >         |
| 0.00 | 3830.00 | 0.00        |          |           |
|      |         |             | -        |           |
|      |         |             | Save     | Close     |
|      |         |             |          |           |

# **Record Batch Credit**

### **Points of Interest**

### Attach

Invoice can be saved onto C drive

drive

### Match / Allocate

Under Supplier Payment

| 🄄 Activity                  |                                      |                       |                             |                |                  |              |                  |       |            |            |                     |
|-----------------------------|--------------------------------------|-----------------------|-----------------------------|----------------|------------------|--------------|------------------|-------|------------|------------|---------------------|
|                             |                                      |                       |                             |                |                  |              |                  |       |            |            |                     |
| View E<br>transaction trans | dit Unallocate<br>action transaction | Delete<br>transaction | View View band item charges | View<br>Online | Hide Show detail | Print list S | Send to<br>Excel |       |            |            |                     |
| A/C                         | DAT001 🗸                             |                       |                             |                |                  |              |                  |       |            |            |                     |
| Name                        | Datapac                              |                       |                             |                |                  |              |                  |       |            |            |                     |
| - Hanne                     | batapac                              |                       |                             |                |                  |              |                  |       |            |            |                     |
| Credit Limit EUR €          | 0.00                                 |                       |                             |                |                  |              |                  |       |            |            |                     |
|                             |                                      |                       |                             |                |                  |              |                  |       |            |            |                     |
| Show: All Trans             | actions 🗸                            |                       |                             |                |                  |              |                  |       |            |            | Date: 01/01/1980 to |
| Attach                      |                                      |                       | No Type                     |                |                  | Date         | Due On           | Ref   | Details    | Amount € ▼ | O/S                 |
| 0                           |                                      |                       | 6379 PI                     |                |                  | 20/09/2023   | 3 20/10/202      | 3 546 | Licences   | 1550.00    | 1550.               |
| •                           |                                      |                       | 6380 PC                     |                |                  | 30/09/2023   | 30/09/202        | 3 21  | Overcharge | 150.00     | 150.                |

|                    |                           |                                             |                                         |           |        |                |                |                |                 |          |          | (2) Help    |         |
|--------------------|---------------------------|---------------------------------------------|-----------------------------------------|-----------|--------|----------------|----------------|----------------|-----------------|----------|----------|-------------|---------|
| Insert<br>row (F7) | Remove Co<br>row (F8) abo | ↓ +1<br>py cell Copy ce<br>ve (F6) +1 (Shit | Il above Calculate<br>ft + F6) net (F9) | Memorise  | Recall | Print list Ser | d to<br>ccel   |                |                 |          |          | •           |         |
| Datapac            |                           |                                             |                                         |           |        |                |                |                |                 |          | Tax Rate | 0.00        |         |
| ICT Grant -        | Non-Capital Ex            | pense                                       |                                         |           |        |                |                |                |                 |          |          |             |         |
| /C*                | Attach                    | Date*                                       | Due On*                                 | Credit No | Ex.Ref | N/C*           | Department*  I | Details        | Net             | T/C*     | VAT      | Gross \land |         |
| AT001              | •                         | 30/09/2023                                  | 30/09/2023                              | 21        |        | 4410           | 10             | Overcharge     | 150.00          | Т9       | 0.00     | 150.00      |         |
|                    |                           |                                             |                                         |           |        |                |                |                |                 |          |          |             |         |
|                    |                           |                                             |                                         |           |        |                |                |                |                 |          |          |             |         |
|                    |                           |                                             |                                         |           |        |                |                |                |                 |          |          |             |         |
|                    |                           |                                             |                                         |           |        |                |                |                |                 |          |          |             |         |
|                    |                           |                                             |                                         |           |        |                |                |                |                 |          |          |             |         |
|                    |                           |                                             |                                         |           |        |                |                |                |                 |          |          |             |         |
|                    |                           |                                             |                                         |           |        |                |                |                |                 |          |          |             |         |
|                    |                           |                                             |                                         |           |        |                |                |                |                 |          |          |             |         |
|                    |                           |                                             |                                         |           |        |                |                |                |                 |          |          |             |         |
|                    |                           |                                             |                                         |           |        |                |                |                |                 |          |          |             |         |
|                    |                           |                                             |                                         |           |        |                |                |                |                 |          |          |             |         |
|                    |                           |                                             |                                         |           |        |                |                |                |                 |          |          |             |         |
|                    |                           |                                             |                                         |           |        |                |                |                |                 |          |          |             |         |
|                    |                           |                                             |                                         |           |        |                |                |                |                 |          |          |             |         |
|                    |                           |                                             |                                         |           |        |                |                |                |                 |          |          | ~           |         |
|                    |                           |                                             |                                         |           |        |                |                |                |                 |          |          | >           |         |
|                    |                           |                                             |                                         |           |        |                |                |                | 150.00          |          | 0.00     | 150.00      |         |
|                    |                           |                                             |                                         |           |        |                |                |                |                 |          | Save     | Close       | -1      |
|                    |                           |                                             |                                         |           |        |                |                |                |                 |          |          |             |         |
|                    |                           |                                             |                                         |           |        |                |                |                |                 |          |          |             |         |
|                    |                           |                                             |                                         |           |        |                |                |                |                 |          |          |             |         |
|                    |                           |                                             |                                         |           |        |                |                |                |                 |          |          |             |         |
|                    |                           |                                             |                                         |           |        |                |                |                |                 |          |          |             |         |
|                    |                           |                                             |                                         |           |        |                |                |                |                 |          |          | Balance EUR | ٤€      |
|                    |                           |                                             |                                         |           |        |                |                |                |                 |          |          | Amount Paid | EUR €   |
|                    |                           |                                             |                                         |           |        |                |                |                |                 |          |          | Turnover YT | D EUR € |
|                    |                           |                                             |                                         |           |        |                |                |                |                 |          |          |             |         |
|                    |                           |                                             |                                         |           |        |                |                | Date: 01/01/19 | 980 to 31/12/20 | 99 Type: | All      | O/S Only    | Trans.: |
|                    |                           |                                             |                                         |           |        |                |                |                |                 |          |          |             |         |

# Review Aged Balances regularly

| tailed Print list Se |                                                      |                                                             |                        |                       |                    |                    |              |                 |               |            |            |
|----------------------|------------------------------------------------------|-------------------------------------------------------------|------------------------|-----------------------|--------------------|--------------------|--------------|-----------------|---------------|------------|------------|
| iew E                | nd to Re<br>xcel                                     | ports                                                       |                        |                       |                    |                    |              |                 |               |            |            |
| Aged Balances        |                                                      |                                                             |                        |                       | Aged Ba            | lance report da    | ate 31/      | 10/2023 📅       | Include Payme | ents Up To | 31/10/2023 |
| Graph                | A/C                                                  | A/C Name                                                    | YTD                    | Credit Limit          | Balance            | Future             | Cur          | rent 30 Days    | 60 Days       | 90 Days    | Old        |
|                      | DAT001                                               | Datapac                                                     | 0.00                   | 0.00                  | 1400.00            |                    |              | 1400.00         |               |            |            |
|                      | FIN001                                               | Finnegans                                                   | 0.00                   | 0.00                  | 1500.00            |                    |              | 1500.00         |               |            |            |
|                      | GME001                                               | GM Electric                                                 | 1500.00                | 0.00                  |                    |                    | -130         | 0.00            | 1300.00       |            |            |
|                      | VIK001                                               | Viking Direct                                               | 0.00                   | 0.00                  | 780.00             |                    |              | 780.00          |               |            |            |
|                      | Date From:<br>Date To:<br>Transaction<br>Transaction | : 01/01/1980<br>31/10/2023<br>n From: 1<br>n To: 99,999,999 | <u>Nominal Acti</u>    | <u>vity - Excludi</u> | <u>ng No Trans</u> | N/C                | From:<br>To: | 2100<br>2100    |               |            |            |
|                      | N/C: 210                                             | 00 Name:                                                    | Purchase Ledger Con    | itrol                 |                    | Account Balan      | ce:          | 3,680.00 CR     |               |            |            |
|                      | No Ty                                                | pe Date Account                                             | <u>Ref</u> Deta        | ils                   | Dept T/C           | Value              | Debit        | Credit V B      |               |            |            |
|                      | 6370 PP                                              | 14/08/2023 GME001<br>14/08/2023 GME001                      | Purch                  | ase Payment           | 0 T9               | 100.00             | 100.00       | - N             | Balance       | Creditors  |            |
|                      | 6371 PI<br>6372 PI                                   | 14/08/2023 GME001<br>14/08/2023 GME001                      |                        |                       | 15 T9<br>10 T9     | 300.00<br>1.000.00 |              | 300.00 1,000.00 | 3680.00       | 3680.00    |            |
|                      | 6373 PC                                              | 31/10/2023 GME001                                           | Durch                  | acco Paumont          | 0 T9               | 1,300.00           | 1,300.00     | N               |               |            | Clo        |
|                      | 6374 PP                                              | 30/09/2023 FIN001                                           | 123 Hire d             | of bus first years    | 0 T9               | 1,500.00           | 100.00       | 1,500.00        |               |            | 00         |
|                      | 6378 PI                                              | 30/09/2023 VIK001<br>20/09/2023 DAT001                      | 124 Schoo<br>546 Licen | ol photocopying       | 0 T9<br>10 T9      | 780.00             |              | 780.00          |               |            |            |
|                      | 6380 PC                                              | 30/09/2023 DAT001                                           | 21 Overa               | :harge                | 10 T9              | 150.00             | 150.00       |                 |               |            |            |
|                      |                                                      |                                                             |                        |                       | Totals:            | :                  | 1,650.00     | 5,330.00        |               |            |            |
|                      |                                                      |                                                             |                        |                       |                    | -                  |              |                 |               |            |            |

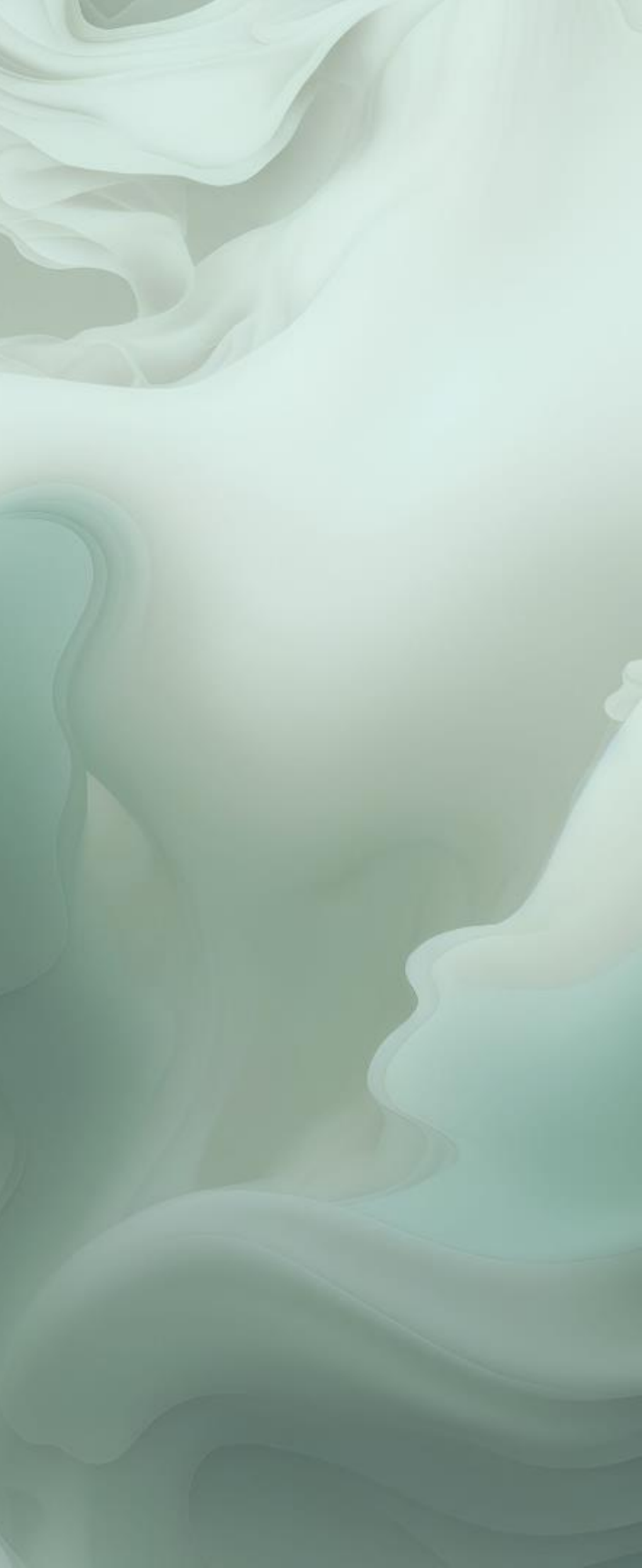

#### 2 To match out or allocate a payment 🗊 Supplier Payment - Current Account ┦ Ю Pay in Wizard Automatic Department Print list Send to Clear form full (F3) Excel **Bank Details Supplier Details Payment Details** 1800 $\mathbf{v}$ GME001 $\mathbf{v}$ 31/10/2023 📅 Bank A/C Account\* Date\* GM Electric Current Account Name Reference Name 397021.30 Balance 0.00 Ex. Reference Balance 0.00 📅 Amount ... .... To // From / / All List Invoice/Credit by item line Show ~ No. 🔶 Type A/C Date Due on Ref Ex.Ref Details T/C Amount €|Dis Department View 6371 PI GME001 14/08/2023 13/09/2023 n/a n/a 300.00

n/a

n/a

n/a

n/a

1000.00

1300.00

13/09/2023

31/10/2023

6372 PI

6373 PC

GME001

GME001

14/08/2023

31/10/2023

| puted? | Payment € |
|--------|-----------|
|        | 300.00    |
|        | 1000.00   |
|        | 1300.00   |
|        |           |

# A suggested payments list

| 🏠 Sugge               | st Payments                                  |         |             |                |                   | _                |                 |
|-----------------------|----------------------------------------------|---------|-------------|----------------|-------------------|------------------|-----------------|
|                       |                                              |         |             |                |                   |                  | (2) Help        |
| Clear Sug<br>form pay | ggest Make payment payment                   |         |             |                |                   |                  |                 |
| - Funds a             | nd Bank Account                              |         |             |                |                   |                  |                 |
| Funds f               | for Payment*: 1000.00 Paid:                  | 0.00    | Remaining:  | 100            | 0.00 Sti          | l to Pay:        | 3680.00         |
| Bank A/               | /C: 1800 V Current A                         | ccount  | Balance:    | 39702          | 1.30 Mir          | n Limit:         | 0.00            |
|                       |                                              |         |             | The funds i    | remaining are les | s than the amoun | t still to pay. |
| Exclude su            | uppliers paid by direct debit/standing order |         |             |                |                   |                  |                 |
| A/C.                  | Name                                         | Overdue | Outstanding | Credit Limit O | n Hold Priority 🔻 | Payment Amount   | Reason 🗠        |
| FIN001                | Finnegans Bus                                | 1500.00 | 1500.00     | 0.00           |                   | 1500.00          |                 |
| DAT001                | Datapac                                      | 1400.00 | 1400.00     | 0.00           |                   | 0.00             |                 |
| VIK001                | Viking Direct                                | 780.00  | 780.00      | 0.00           |                   | 780.00           |                 |
|                       |                                              |         |             |                |                   |                  |                 |
|                       |                                              |         |             |                |                   |                  |                 |
|                       |                                              |         |             |                |                   |                  |                 |
|                       |                                              |         |             |                |                   |                  |                 |
|                       |                                              |         |             |                |                   |                  |                 |
|                       |                                              |         |             |                |                   |                  |                 |
|                       |                                              |         |             |                |                   |                  |                 |
|                       |                                              |         |             |                |                   |                  | ~               |
| <                     |                                              | Ш       |             |                |                   |                  | >               |
|                       |                                              |         |             |                |                   |                  | Close           |

3

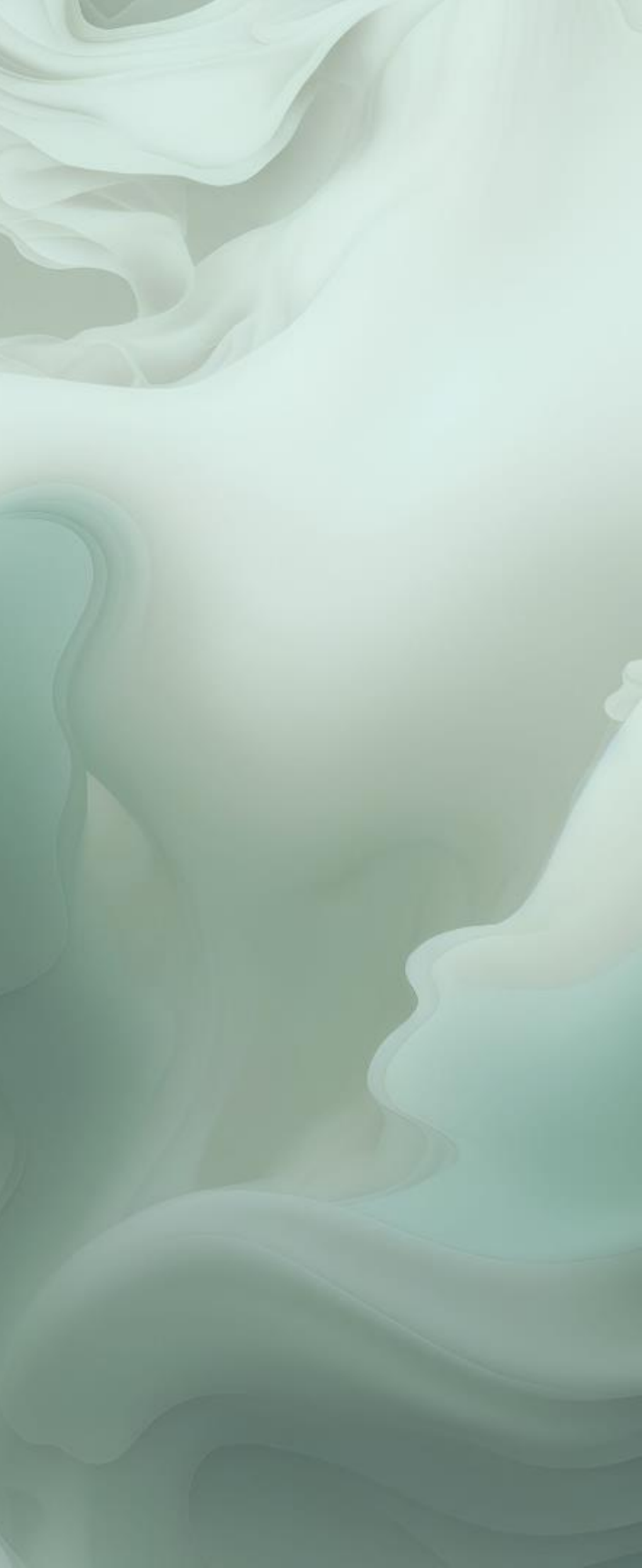

# **Record Supplier Payment**

| 🕵 Supplier Payn  | nent - Current Ac                     | count     |                              |            |            |                         |                               |                  |                         |     |                        |                     |         |
|------------------|---------------------------------------|-----------|------------------------------|------------|------------|-------------------------|-------------------------------|------------------|-------------------------|-----|------------------------|---------------------|---------|
| Clear<br>form    | Wizard Automatic                      | Departmen | t Print list Send t<br>Excel | o          |            |                         |                               |                  |                         |     |                        |                     |         |
| – Bank Details – |                                       |           | - Supplier Deta              | ils        |            | - Payment Det           | ails                          |                  |                         |     | Transaction Department | ा this transaction. |         |
| Bank A/C<br>Name | 1800 🗸                                |           | Account*<br>Name             | FIN001 V   | ACS)       | Date*<br>Reference      | 31/10/2023 📅<br>Finnegans Bus |                  |                         |     | Department* 0<br>OK    | Cancel              | ×       |
| Balance          | 395521.30                             |           | Balance                      |            | 0.00       | Ex. Reference<br>Amount | 1500.00                       |                  |                         |     |                        |                     |         |
| Show All         | · · · · · · · · · · · · · · · · · · · | From /    |                              | то //      | <b>11</b>  |                         | List Invoice/Cre              | dit by item line |                         |     |                        |                     |         |
| View             | No. 🔶                                 | Туре      | A/C                          | Date       | Due on     | Ref                     | Ex.Ref                        | Department       | Details                 | T/C | Amount €               | Disputed?           | Payment |
|                  | 6377                                  | PI        | FIN001                       | 30/09/2023 | 30/10/2023 | 123                     |                               | n/a              | Hire of bus first years | n/a | 1500.00                |                     | 1500.0  |

## Important to select **Supplier Payment**

### Allocation

Pay in full

Automatic

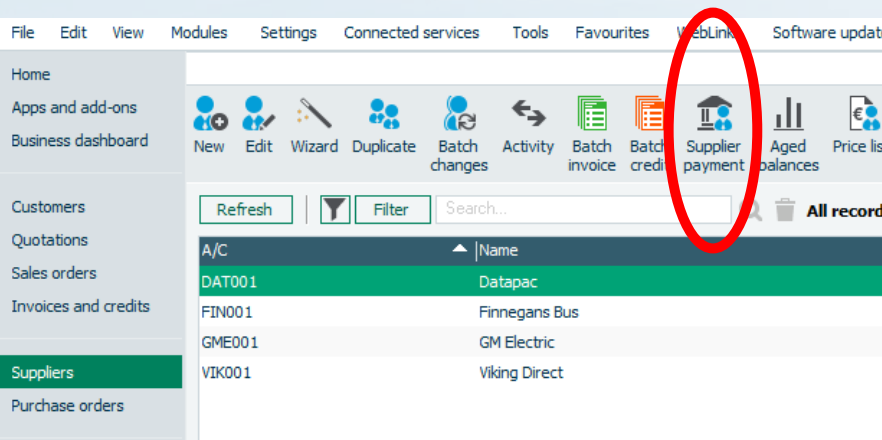

| isputed? | Payment € |
|----------|-----------|
|          | 1500.00   |
|          |           |
|          |           |

| tes  | Help          |                      |         |        |            |                      |
|------|---------------|----------------------|---------|--------|------------|----------------------|
|      |               |                      |         |        |            |                      |
| sts  | Range Suggest | <b>P</b><br>Disputes | Contra  | Refund | Write offs | Communications       |
|      | payments      |                      | entries |        | & returns  |                      |
| ds ( | 4)            |                      |         |        |            |                      |
| Ir   | nactive       |                      |         |        |            | Balance              |
|      |               |                      |         |        |            | 1 <del>4</del> 00.00 |
|      |               |                      |         |        |            | 1500.00              |
|      |               |                      |         |        |            | 0.00                 |
|      |               |                      |         |        |            | 780.00               |

# An Unallocated payment in the Suppliers Ledger

| Supplier Pay                                | Wizard Automatic Depart                                                                                                    | ment Printlist Sena<br>Exc                 | d to<br>cel                          |                                    |                                                                                                    |                    |                                                                                                    |                                                                   |                                                                     |                                             |
|---------------------------------------------|----------------------------------------------------------------------------------------------------|--------------------------------------------|--------------------------------------|------------------------------------|----------------------------------------------------------------------------------------------------|--------------------|----------------------------------------------------------------------------------------------------|-------------------------------------------------------------------|---------------------------------------------------------------------|---------------------------------------------|
| Bank Details<br>Bank A/C<br>Name<br>Balance | 1800 V<br>Current Account<br>394521.30                                                                                                    | Supplier De<br>Account*<br>Name<br>Balance | DAT001 ✓<br>Datapac                  | 1400.00                            | Payment Details       Date*     31/10/20       Reference                                                                                                    | 023                |                                                                                                    |                                                                   |                                                                     |                                             |
| how All                                     | ✓ From                                                                                                    | 11 📅                                       | То //                                | <b>1</b>                           | Lis                                                                                                    | t Invoice/Credit b | y item line                                                                                        |                                                                   |                                                                     |                                             |
|                                             | 1 a                                                                                                    | 1.10                                       | la i                                 |                                    | la c                                                                                                    |                    | 1                                                                                                  | 1 <b></b>                                                         | let te                                                              | 1                                           |
| View                                        | No. ▲  Type                                                                                                    | A/C                                        | Date                                 | Due on                             | Ref                                                                                                    | Ex.Ref             | Department                                                                                         | Details                                                           | T/C                                                                 | Am                                          |
| View                                        | No. ▲ Type<br>6379 PI<br>6380 PC                                                                                                    | A/C<br>DAT001<br>DAT001                    | Date<br>20/09/2023<br>30/09/2023     | Due on<br>20/10/2023<br>30/09/2023 | Ref<br>546<br>21                                                                                                    | Ex.Ref             | Department                                                                                         | Details<br>Licences<br>Overcharge                                 | T/C<br>n/a<br>n/a                                                   | Am<br>1                                     |
| /iew                                        | No.         Type           6379         PI           6380         PC                                                                                                    | A/C<br>DAT001<br>DAT001                    | Date<br>20/09/2023<br>30/09/2023     | Due on<br>20/10/2023<br>30/09/2023 | Ref<br>546<br>21                                                                                                    | Ex.Ref             | Department<br>n/a<br>n/a                                                                           | Details<br>Licences<br>Overcharge                                 | T/C<br>n/a<br>n/a                                                   | Am                                          |
| View                                        | No.         Type           6379         PI           6380         PC                                                                                                    | A/C<br>DAT001<br>DAT001                    | Date<br>20/09/2023<br>30/09/2023     | Due on<br>20/10/2023<br>30/09/2023 | Ref<br>546<br>21                                                                                                    | Ex.Ref             | Department<br>n/a<br>n/a                                                                           | Details<br>Licences<br>Overcharge                                 | T/C<br>n/a<br>n/a                                                   | Am                                          |
| View                                        | No.         Type           6379         PI           6380         PC                                                                                                    | A/C<br>DAT001<br>DAT001                    | Date<br>20/09/2023<br>30/09/2023     | Due on<br>20/10/2023<br>30/09/2023 | Ref<br>546<br>21                                                                                                    | Ex.Ref             | Department<br>n/a<br>n/a                                                                           | Details<br>Licences<br>Overcharge                                 | T/C<br>n/a<br>n/a                                                   | Am<br>1!                                    |
| View                                        | No.         Type           6379         PI           6380         PC           0         0           0         0           0         0                                                                                                    | A/C<br>DAT001<br>DAT001                    | Date<br>20/09/2023<br>30/09/2023     | Due on<br>20/10/2023<br>30/09/2023 | Ref<br>546<br>21                                                                                                    | Ex.Ref             | Department n/a n/a Confirm                                                                         | Details<br>Licences<br>Overcharge                                 | T/C<br>n/a<br>n/a                                                   | Am                                          |
| View                                        | No.         Type           6379         PI           6380         PC           6380         Image: State State Sta | A/C DAT001 DAT001                          | Date<br>20/09/2023<br>30/09/2023<br> | Due on 20/10/2023 30/09/2023       | Ref           546           21           -           -           -           -           -           -           -           -           -           -           -           -           -           -           -           -           -           -           -           -           -           -           -           -           -           -           -           -           -           -           -           -           -           -           -           -           -           -           -           -           -           -           -           -           -           -           -           -           -           -           - <td>Ex.Ref</td> <td>Department n/a n/a Confirm</td> <td>Details<br/>Licences<br/>Overcharge</td> <td>T/C<br/>n/a<br/>n/a<br/>ated payment ba<br/>st this as a Payment<br/>Yes</td> <td>Am<br/>11:<br/>Iance of €100<br/>ent on Accour</td>                                                           | Ex.Ref             | Department n/a n/a Confirm                                                                         | Details<br>Licences<br>Overcharge                                 | T/C<br>n/a<br>n/a<br>ated payment ba<br>st this as a Payment<br>Yes | Am<br>11:<br>Iance of €100<br>ent on Accour |
| View                                        | No.         Type           6379         PI           6380         PC           0         0           0         0           0         0           0         0           0         0           0         0           0         0           0         0           0         0           0         0           0         0           0         0           0         0           0         0           0         0           0         0           0         0           0         0           0         0           0         0           0         0           0         0           0         0           0         0                                                                                                    | A/C DAT001 DAT001                          | Date 20/09/2023 30/09/2023           | Due on<br>20/10/2023<br>30/09/2023 | Ref           546           21           -           -           -           -           -           -           -           -           -           -           -           -           -           -           -           -           -           -           -           -           -           -           -           -           -           -           -           -           -           -           -           -           -           -           -           -           -           -           -           -           -           -           -           -           -           -           -           -           -           -           - <td>Ex.Ref</td> <td>Department n/a n/a Confirm</td> <td>Details<br/>Licences<br/>Overcharge</td> <td>T/C<br/>n/a<br/>n/a<br/>cated payment ba<br/>ost this as a Paymo<br/>Yes</td> <td>Am</td>                                                                                                    | Ex.Ref             | Department n/a n/a Confirm                                                                         | Details<br>Licences<br>Overcharge                                 | T/C<br>n/a<br>n/a<br>cated payment ba<br>ost this as a Paymo<br>Yes | Am                                          |
| View                                        | No.       Type         6379       PI         6380       PC         0       0         0       0         0       0         0       0         0       0         0       0         0       0         0       0         0       0         0       0         0       0         0       0         0       0         0       0         0       0         0       0         0       0         0       0         0       0         0       0         0       0         0       0         0       0         0       0         0       0         0       0         0       0                                                                                                    | A/C DAT001 DAT001                          | Date 20/09/2023 30/09/2023           | Due on<br>20/10/2023<br>30/09/2023 | Ref           546           21           -           -           -           -           -           -           -           -           -           -           -           -           -           -           -           -           -           -           -           -           -           -           -           -           -           -           -           -           -           -           -           -           -           -           -           -           -           -           -           -           -           -           -           -           -           -           -           -           -           -           - <td>Ex.Ref</td> <td>Department n/a n/a Confirm</td> <td>Details Licences Overcharge There is an unallog Do you want to po</td> <td>T/C<br/>n/a<br/>n/a<br/>cated payment ba<br/>ost this as a Payme<br/>Yes</td> <td>Am<br/>1<br/>Nance of €100<br/>ent on Accour</td>                               | Ex.Ref             | Department n/a n/a Confirm                                                                         | Details Licences Overcharge There is an unallog Do you want to po | T/C<br>n/a<br>n/a<br>cated payment ba<br>ost this as a Payme<br>Yes | Am<br>1<br>Nance of €100<br>ent on Accour   |
| View                                        | No.         Type           6379         PI           6380         PC                                                                                                    | A/C DAT001 DAT001                          | Date<br>20/09/2023<br>30/09/2023<br> | Due on 20/10/2023 30/09/2023       | Ref           546           21           -           -           -           -           -           -           -           -           -           -           -           -           -           -           -           -           -           -           -           -           -           -           -           -           -           -           -           -           -           -           -           -           -           -           -           -           -           -           -           -           -           -           -           -           -           -           -           -           -           -           - <td>Ex.Ref</td> <td>Department <ul> <li>n/a</li> <li>n/a</li> <li>Confirm</li> <li>Confirm</li> <li>Confirm</li> </ul></td> <td>Details Licences Overcharge There is an unalloo Do you want to po</td> <td>T/C<br/>n/a<br/>n/a<br/>sated payment ba<br/>ost this as a Paymo<br/>Yes</td> <td>Am</td> | Ex.Ref             | Department <ul> <li>n/a</li> <li>n/a</li> <li>Confirm</li> <li>Confirm</li> <li>Confirm</li> </ul> | Details Licences Overcharge There is an unalloo Do you want to po | T/C<br>n/a<br>n/a<br>sated payment ba<br>ost this as a Paymo<br>Yes | Am                                          |

| unite | Disputeur |   |
|-------|-----------|---|
| 50.00 |           |   |
| 50.00 |           |   |
|       |           |   |
|       |           |   |
|       |           |   |
|       | $\times$  |   |
|       |           |   |
| 00.00 |           |   |
|       |           |   |
| t?    |           |   |
|       |           |   |
|       | ]         |   |
|       |           |   |
|       |           |   |
|       |           |   |
|       |           |   |
|       |           |   |
|       |           |   |
|       |           | 1 |

# An Unallocated payment in the Suppliers Ledger – Activity screen

|                                                                                                    | – o ×                                                                    |
|----------------------------------------------------------------------------------------------------|--------------------------------------------------------------------------|
|                                                                                                    | <b>?</b> <u>Нер</u>                                                      |
| Image: Constraint of transaction transaction transactin transactin transactin transaction transactin transaction transa        |                                                                          |
| A/C DAT001 V<br>Name Datapac                                                                                                    | Balance EUR €         400.00           Amount Paid EUR €         1000.00 |
| Credit Limit EUR € 0.00                                                                                                    | Turnover YTD EUR € 0.00                                                  |
| Date:         01/01/1980 to 31/12/2099         Type:                                                                                                    | All O/S Only Trans.: 1 to 6382                                           |
| Attach       No [Type       Date       Due On       Ref       Details       Amount € ▼       O/S €       O/S €         ◆       6379 PI       20/09/2023       20/10/2023       546       Licences       1550.00       1550.00 *         6382 PA       31/10/2023       Payment on Account       1000.00       1000.00 *         •       6380 PC       30/09/2023       21       Overcharge       150.00 *                                                                                                    | Debit.€  Credit.€ <br>1550.00<br>1000.00<br>150.00                       |
|                                                                                                    |                                                                          |
| Always clean up accounts and match payments                                                                                                    |                                                                          |
|                                                                                                    |                                                                          |
| Using Supplier Payment                                                                                                    |                                                                          |
|                                                                                                    |                                                                          |
|                                                                                                    |                                                                          |
|                                                                                                    |                                                                          |
|                                                                                                    |                                                                          |
| No ITuro - Inate Def IN/C I Dent IEv. Ref Inatails ITav. Code I Amount El Debit El I                                                                                                    | Credit El Tranc Balance E                                                |
| Image: The part of the part of the part of | 1550.00 1550.00                                                          |
| Future € Current € 30 Days € 60 Days € Older €                                                                                                    |                                                                          |
| 0.00     -1000.00     1400.00     0.00     0.00       Record 1 of 1                                                                                                    | Close                                                                    |

# **Reporting from the Suppliers ledger module in Sage 50**

| Supplier reports                                          |                                                                                                    |                                                                                                    |                                  | - 🗆 X                        |
|-----------------------------------------------------------|----------------------------------------------------------------------------------------------------|----------------------------------------------------------------------------------------------------|----------------------------------|------------------------------|
| New Edit Delete Preview Pri                               | int Export Report Data Email to Excel                                                                                    | ×                                                                                                    |                                  |                              |
| Favourites<br>Aged creditors<br>Aged reconciliation       | Favourites<br>Add the documents that you use most often to Favou<br>by clicking the star icon. You can drag and drop you | urites to access and generate<br>Ir favourites into any order ye                                                                                              | e them quickly. Doci<br>ou want. | uments are added and removed |
| Credit control and turnover                               | Name                                                                                                    | Description                                                                                                    | Last Run                         | Filename                     |
| Daily transactions<br>Day books<br>Departmental           | 🜟 Aged Creditors Analysis (Summary)                                                                                      | One line for each supplier, to<br>quiddy view the outstanding<br>balances.                                                                                    |                                  | SPLAGES                      |
| EC purchases<br>GDPR                                      | 🜟 Day Books: Supplier Invoices (Detailed)                                                                                | Invoices, shown itemised.                                                                                                    | 03/11/2023 15:50                 | SPLDYIVD                     |
| My supplier reports<br>Supplier activity                  | 🜟 Supplier Activity (Summary)                                                                                            | An overview of each suppliers transactions.                                                                                                    | 03/11/2023 15:51                 | SPLACTS                      |
| Supplier contacts<br>Supplier details                     | ★ Statement Individual O/S Only                                                                                          | Outstanding transactions only, shown itemised.                                                                                                    | 03/11/2023 16:54                 | PL_STAT4                     |
| Supplier invoices<br>Supplier statements<br>Top suppliers | Aged Creditors Analysis (Detailed) - By Balance (Descending)                                                             | Every outstanding<br>transaction, to view detailed<br>information of what is owed to<br>each supplier. Sorted by the<br>current balance.                      |                                  | PL_AGEDB                     |
|                                                           | Aged Creditors Analysis (Summary) - By Balance<br>(Descending) with Disputed Items                                       | One line for each supplier, to<br>quickly view the outstanding<br>balances. Lists the total<br>number of disputed items.<br>Sorted by the current<br>balance. |                                  | PL_AGSBD                     |
|                                                           | Un-Allocated Purchase Credit Notes & Payments on Account                                                                 | Credits and payments on account that are outstanding.                                                                                                    |                                  | PL_UNALL                     |
|                                                           |                                                                                                    |                                                                                                    |                                  |                              |

| Date:                | 03/1             | 1/2023                           |                   |                            |                      | Samp              | le D         | ata Spring w                                                                |
|----------------------|------------------|----------------------------------|-------------------|----------------------------|----------------------|-------------------|--------------|-----------------------------------------------------------------------------|
| Time:                | 15:5             | 50:46                            |                   |                            | Day                  | Books             | s: Su        | pplier Invoic                                                               |
| Date Fro<br>Date To: | m:               |                                  | 01/<br>31/        | 09/2023<br>12/2050         |                      |                   |              |                                                                             |
| Transact<br>Transact | tion F<br>tion T | rom:<br>o:                       | 1<br>99,          | 999,999                    |                      |                   |              |                                                                             |
| Dept Fro<br>Dept To: | m:               |                                  | 0<br>999          | 9                          |                      |                   |              |                                                                             |
| Tran No.             | Туре             | Date                             |                   | A/C Ref                    | N/C                  | Inv Ref           | Dept         | Details                                                                     |
| 6377<br>6378<br>6379 | PI<br>PI<br>PI   | 30/09/20<br>30/09/20<br>20/09/20 | )23<br>)23<br>)23 | FIN001<br>VIK001<br>DAT001 | 4690<br>4315<br>4410 | 123<br>124<br>546 | 0<br>0<br>10 | Hire of bus first years<br>School photocopying<br>Licences<br><u>Totals</u> |
|                      |                  |                                  |                   |                            |                      |                   |              |                                                                             |
|                      |                  |                                  | A<br>b            | dd re<br>outton            | port                 | s to f            | avc          | ourites by cl                                                               |

#### ebinar <u>2</u> æs (Detailed)

Page: 1

Supplier From: Supplier To:

77777777

N/C From: N/C To: 99999999

| Net Amount | Tax Amount | <u>T/C</u> | Gross Amount V | B |
|------------|------------|------------|----------------|---|
| 1,500.00   | 0.00       | Т9         | 1,500.00 -     | - |
| 780.00     | 0.00       | Т9         | 780.00 -       | - |
| 1,550.00   | 0.00       | Т9         | 1,550.00 -     | - |
| 3,830.00   | 0.00       |            | 3,830.00       |   |

### licking on the star

### Agree Aged Balances @ 30.09.2023= Balance on Purchase ledger control account @30.9.2023

| II Aged Balar         | nces as of      | f 31st October a    | 2023                       |                                                    |                                                |            |               |           |                      |                    |                               |        | _                      | ā X        |
|-----------------------|-----------------|---------------------|----------------------------|----------------------------------------------------|------------------------------------------------|------------|---------------|-----------|----------------------|--------------------|-------------------------------|--------|------------------------|------------|
| 0                     |                 |                     |                            |                                                    |                                                |            |               |           |                      |                    |                               |        |                        | Y Help     |
| Detailed Prin<br>view | tlist Sen<br>Ex | id to Reports       |                            |                                                    |                                                |            |               |           |                      |                    |                               |        |                        |            |
| Aged Balance<br>Graph | es              |                     |                            |                                                    |                                                |            |               |           |                      | 4                  | Aged Balance report date 31/1 | 0/2023 | Include Payments Up To | 31/10/2023 |
|                       |                 | A/C<br>DAT001       | A/C Name<br>Datapac        | e                                                  | YTD   Credit Limit  <br>0.00 0.00              | Bali<br>40 | ance <br>0.00 | Future    | Current <br>-1000.00 | 30 Days<br>1400.00 | 60 Days                       |        | 90 Days                | Older      |
|                       |                 | FIN001<br>GME001    | Finnegan<br>GM Electr      | is Bus<br>ric                                      | 0.00 0.00<br>1500.00 0.00                      | -          |               |           |                      | 700.00             |                               |        |                        |            |
|                       |                 | VIKUUI              | VIKING DIN                 | ect                                                | 0.00 0.00                                      | 78         | 0.00          |           |                      | 780.00             |                               |        |                        |            |
|                       | minal R         | lecord - Pur        | chase Ledger Con           | trol                                               |                                                |            | _             |           |                      |                    |                               |        |                        |            |
| и<br>У                |                 |                     |                            |                                                    |                                                |            |               | () Help   |                      |                    |                               |        |                        |            |
|                       | Rø              |                     |                            | 🗈 🗈 🗈                                              | 🖻 🛞 🖶 💶                                        |            |               |           |                      |                    |                               |        |                        |            |
| Clear<br>form         | Delete          | View<br>transaction | Edit D<br>transaction tran | Delete View View Hi<br>nsaction item attachment de | de Show Printlist Send to<br>tail detail Excel |            |               |           |                      |                    |                               |        |                        |            |
| Details               | S               | 2100                | ) v Purcha                 | ase Ledger Control                                 |                                                |            |               |           |                      |                    |                               |        |                        |            |
| Memo                  |                 |                     |                            |                                                    |                                                |            |               |           |                      |                    |                               |        |                        |            |
| Activit               | ty              | Show                | : Future                   | ✓ Date: 01/09/20                                   | 23 to 31/12/2099 Type: All                     | O/S Onl    | y Trans.: 1   | 1 to 6382 |                      |                    |                               | •      |                        |            |
| Graph                 |                 |                     | No Type                    | Date ▲  Ref.  E                                    | x.Ref.  Details                                | Amount     | Debit         | Credit    |                      |                    |                               |        |                        |            |
|                       |                 |                     | 6379 PT                    | 01/09/2023                                         | B/Fwd Balance                                  | 1400.00    |               | 1400.00   |                      |                    |                               |        |                        |            |
|                       |                 |                     | 6377 PI                    | 30/09/2023 123                                     | Hire of bus first years                        | 1500.00    |               | 1500.00   |                      |                    |                               |        |                        |            |
|                       |                 |                     | 6378 PI<br>6380 PC         | 30/09/2023 124<br>30/09/2023 21                    | School photocopying                            | 780.00     | 150.00        | 780.00    |                      |                    |                               | ·      |                        |            |
|                       |                 |                     | 6373 PC                    | 31/10/2023                                         | overcharge                                     | 1300.00    | 1300.00       |           |                      |                    |                               |        |                        |            |
|                       |                 |                     | 6374 PP                    | 31/10/2023                                         | Purchase Payment                               | 100.00     | 100.00        |           |                      |                    |                               |        |                        |            |
|                       |                 |                     | 6375 PC                    | 31/10/2023                                         | Deleted - see tran 6373                        | 1400.00    | 1400.00       |           |                      |                    |                               |        |                        |            |
|                       |                 |                     | 6381 PP                    | 31/10/2023 Finnegans                               | Purchase Payment                               | 1500.00    | 1500.00       |           |                      |                    |                               |        |                        |            |
|                       |                 |                     | 6382 PA                    | 31/10/2023                                         | Payment on Account                             | 1000.00    | 1000.00       |           |                      |                    |                               |        |                        |            |
|                       |                 |                     |                            |                                                    |                                                |            |               |           |                      |                    |                               |        |                        |            |
|                       |                 |                     |                            |                                                    |                                                |            |               | >         |                      |                    |                               |        |                        |            |
|                       |                 |                     |                            |                                                    |                                                |            | 4050.00       | 5230.00   |                      |                    |                               |        |                        |            |
|                       |                 |                     |                            |                                                    |                                                | Balance:   |               | 1180.00   |                      |                    |                               |        |                        |            |
|                       |                 |                     |                            |                                                    |                                                |            |               |           | Future               | Current 30 Days    | 60 Days 90 Days               | Older  | Balance Creditors      |            |
|                       |                 |                     |                            |                                                    |                                                |            |               |           | 0.00                 | 2300100 2100.00    | 0.00                          | 0.00   | 100.00                 | class      |
|                       |                 |                     |                            |                                                    |                                                |            |               |           |                      |                    |                               |        |                        | Close      |

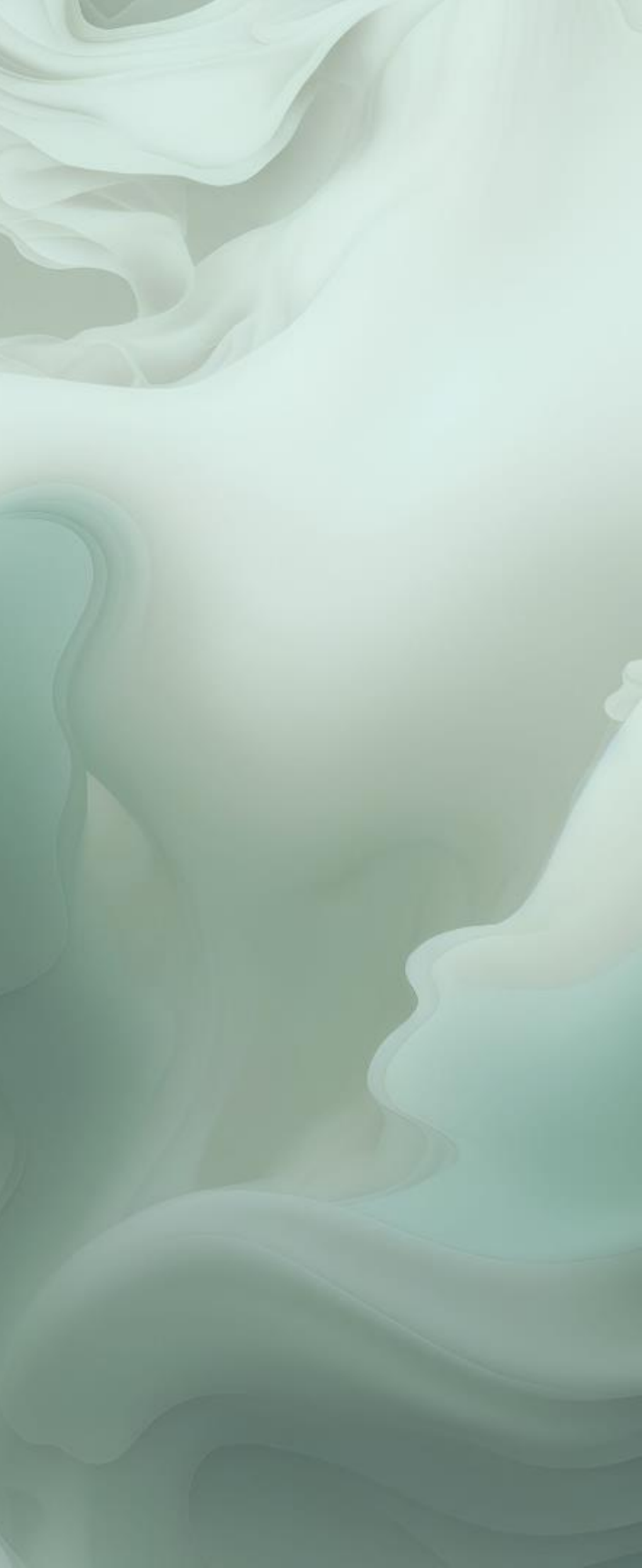

# **Running Department Reports**

| Date: 0  | 06/11/202      | 3            | Samp              | ple Data Sp       | oring webina  | ir 2       | Pa        | age: 1         |
|----------|----------------|--------------|-------------------|-------------------|---------------|------------|-----------|----------------|
| Time: 1  | 13:51:38       |              | Nominal De        | epartmenta        | al Analysis ( | Detailed)  |           |                |
| N/C Fro  | m              |              | Tran Date From    | 01/09/2023        | Tran No Fror  | n 1        | Departmen | t From 10      |
| N/C To   | 999999999      | 9            | Tran Date To      | 31/12/2050        | Tran No To    | 99,999,999 | Departmen | <b>t To</b> 10 |
| Dept Nur | <b>nber</b> 10 | Dept         | Digital Divide G  | irant             |               |            |           |                |
| N/C      | 1800           | Name         | e Current Accour  | ıt                |               |            |           |                |
| Tran Nun | nber Type      | Date I       | Details           |                   |               | Debit      | Credit    | Balance        |
| 6382     | PA             | 31/10/2023 P | ayment on Account |                   |               |            | 1,000.00  | -1,000.00      |
| 6469     | PA             | 06/11/2023 P | ayment on Account |                   |               |            | 200.00    | -200.00        |
|          |                |              |                   | Account           | Totals        |            | 1,200.00  | -1,200.00      |
| N/C      | 2100           | Name         | e Purchase Ledg   | er Control        |               |            |           |                |
| Tran Nun | nber Type      | Date [       | Details           |                   |               | Debit      | Credit    | Balance        |
| 6379     | PI             | 20/09/2023 L | icences           |                   |               |            | 1,550.00  | -1,550.00      |
| 6380     | PC             | 30/09/2023 0 | Overcharge        |                   |               | 150.00     |           | 150.00         |
| 6382     | PA             | 31/10/2023 P | ayment on Account |                   |               | 1,000.00   |           | 1,000.00       |
| 6469     | PA             | 06/11/2023 P | ayment on Account |                   |               | 200.00     |           | 200.00         |
|          |                |              |                   | Account           | Totals        | 1,350.00   | 1,550.00  | -200.00        |
| N/C      | 4410           | Name         | E ICT Grant - No  | n-Capital Expense |               |            |           |                |
| Tran Nun | nber Type      | Date [       | Details           |                   |               | Debit      | Credit    | Balance        |
| 6379     | PI             | 20/09/2023 L | icences           |                   |               | 1,550.00   |           | 1,550.00       |
| 6380     | PC             | 30/09/2023 0 | Overcharge        |                   |               |            | 150.00    | -150.00        |
|          |                |              |                   | Account           | Totals        | 1,550.00   | 150.00    | 1,400.00       |
|          |                |              |                   | Departn           | nent          | 2,900.00   | 2,900.00  |                |
|          |                |              |                   | Grand T           | otals         | 2,900.00   | 2,900.00  |                |

0011110000

### **Nominal Department Analysis**

The detail will show the posting to the Purchase ledger control account account and to the relevant cost code code It will also show the posting to the bank bank account where the department is department is allocated at the supplier supplier payment stage

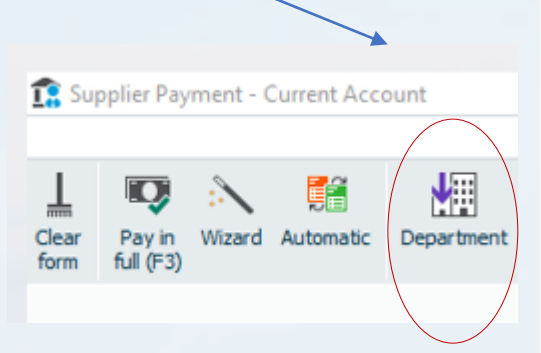

# **BOM Income & Expenditure Account**

# Supplier Module – Use new system consistently

|                                              | Date: 06/11/2023 Sam                                                                                                    | ple Data Spring w                                                                  | ebinar 2                                                                                                    |                                                                                   | Page: 2                                                                                                    |
|----------------------------------------------|----------------------------------------------------------------------------------------------------|------------------------------------------------------------------------------------|----------------------------------------------------------------------------------------------------|-----------------------------------------------------------------------------------|----------------------------------------------------------------------------------------------------|
|                                              | Time: 10:16:03 Income and Exp                                                                                                    | enditure Account                                                                   | period compa                                                                                                    | aratives                                                                          |                                                                                                    |
|                                              | From: Month 1, September 2023 To: M<br>Chart of Accounts: FSSU                                                                                                    | onth 12, August 2024                                                               | · · · ·                                                                                                    |                                                                                   |                                                                                                    |
|                                              | Expenditure                                                                                                    | Period                                                                             | Budget                                                                                                    | Difference                                                                        | Prior Year Period                                                                                                    |
| PI                                           | Education Other         4315       Student Photocoping Expenses         4350       Art Expense         4390       Science Expense         4410       ICT Grant - Non-Capital Expense         4430       Woodwork / Building Construction<br>Expense         4490       Other Subjects Expense         4570       LCVP Expense         4590       Transition Year Expense         4610       Learning Support Expense         4620       Teacher Inservice and Training Expense         4635       Student Wellbeing Expense         4650       Physical Education Expense         4670       Games (excl. travel) Expense         4690       Bus Hire Expense         4710       School Tours Expense | 1,560.00<br>0.00<br>1,400.00<br>0.00<br>0.00<br>0.00<br>0.00<br>0.00<br>0.00<br>0. | 1,500.00<br>0.00<br>3,500.00<br>0.00<br>0.00 | 60.00<br>0.00<br>(2,100.00)<br>0.00<br>0.00<br>0.00<br>0.00<br>0.00<br>0.00<br>0. | 1,214.41<br>513.15<br>158.21<br>487.96<br>812.13<br>1,359.44<br>1,045.50<br>5,994.61<br>181.80<br>260.00<br>200.00<br>87.90<br>2,584.99<br>3.00<br>1,630.00 |
| Using Bank<br>Payment will<br>duplicate cost | 4315       ✓       Student Photocoping Expenses         Show:       This Financial Year       ✓       Date:       01/09/200         No   Type       Date       ▲   Ref.       Ex.Re         6378 PI       30/09/2023       124         6383 BP       31/10/2023       Viking                                                                                                    | 23 to 31/08/2024 Type<br>f. Dept Details<br>0 School photo<br>0                    | e: All                                                                                                    | O/S Only  Amount 780.00 780.00                                                    | Trans.: 1 to 6468<br>Debit Credit<br>780.00<br>780.00                                                                                                    |

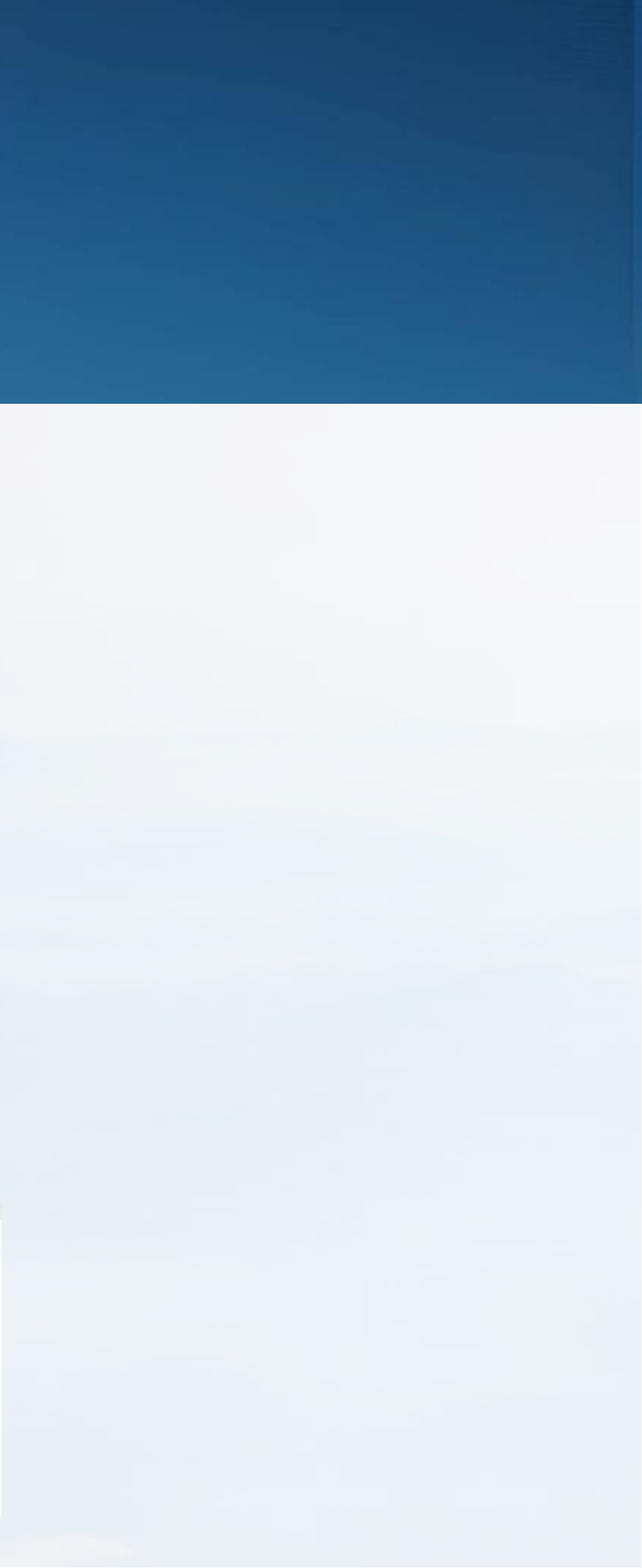

# **BOM Balance sheet & Aged Creditors Analysis**

Sup Sup

Date: 06/11/2023 Time: 10:21:50 Sample Data Spring webinar 2 Aged Creditors Analysis (Summary)

 Report Date:
 05/11/2023

 Include future transactions:
 No

 Exclude Later Payments:
 No

|                                   | *                                                        | * NOTE: All                           | l report val                               | ues are sho                                            | wn in Base C                                        | urrency, ı                             | unless othe                                       | rwise indicat                                          |
|-----------------------------------|----------------------------------------------------------|---------------------------------------|--------------------------------------------|--------------------------------------------------------|-----------------------------------------------------|----------------------------------------|---------------------------------------------------|--------------------------------------------------------|
| A/C<br>DAT001<br>FIN001<br>VIK001 | <u>Name</u><br>Datapac<br>Finnegans Bus<br>Viking Direct | (<br>Totals:                          | Credit Limit<br>€ 0.00<br>€ 0.00<br>€ 0.00 | Turnover<br>1,400.00<br>1,500.00<br>780.00<br>3,680.00 | Balance<br>400.00<br>1,500.00<br>780.00<br>2,680.00 | Future<br>0.00<br>0.00<br>0.00<br>0.00 | Current<br>-1,000.00<br>0.00<br>0.00<br>-1,000.00 | Period 1<br>1,400.00<br>1,500.00<br>780.00<br>3,680.00 |
|                                   |                                                          |                                       |                                            |                                                        | Aged<br>Credi                                       | tors                                   |                                                   |                                                        |
|                                   | Importa<br>underst<br>Sage up<br>the acco                | ant to<br>and ho<br>odates<br>ounts f | ow<br>or                                   |                                                        | 2100                                                |                                        |                                                   |                                                        |
|                                   |                                                          |                                       |                                            |                                                        | Totals<br>Agree                                     | 5                                      |                                                   |                                                        |

| Date: 06/1   | 11/2023                        | Sample Data Spring webinar 2 |
|--------------|--------------------------------|------------------------------|
| Time: 10:1   | 9:45                           | POM Palance Cheet            |
|              |                                | BOM Balance Sneet            |
|              |                                |                              |
| Chart of Acc | ounts: FSSU                    |                              |
|              |                                | Period                       |
|              |                                | Brought Fwd - Aug 2024       |
| Fixed Asse   | ets                            | 2 2                          |
| Tixed Abb    |                                |                              |
| Fixed asset  | ts                             |                              |
| 1400         | Capital: Land & Buildings      | 36,030.69                    |
| 1420         | Capital: Furniture, Fitt       | 87,576.92                    |
| 1460         | Capital: Computer Equip        | 58,115.13                    |
|              | Total Fixed assets:            | 181,722.74                   |
| TOTAL Fixe   | ed Assets:                     | 181,722.74                   |
| Current A    | ssets                          |                              |
| Debtors an   | d Prepayments                  |                              |
| 1720         | Prepayments                    | 5,390.00                     |
|              | Total Debtors and Prepayments: | 5,390.00                     |
| Current Ac   | count                          |                              |
| 1800         | Current Account                | 393,741.30                   |
|              | Total Current Account:         | 393,741.30                   |
| Cash Accou   | unt                            |                              |
| TOTAL Cur    | rent Assets:                   | 399,131.30                   |
| Current Li   | abilities                      |                              |
| Creditors    |                                |                              |
| 2100         | Purchase Ledger Control        | 2,680.00                     |
|              | Total Creditors:               | 2,680.00                     |
| Accurate     |                                |                              |

Page: 1

#### Prior Year

Sep 2022 - Aug 2023

36,030.69 87,576.92 58,115.13 181,722.74 181,722.74

#### 5,390.00 5,390.00

397,121.30 397,121.30

402,511.30

1,400.00 1,400.00

# **Tips for maintaining accurate suppliers records**

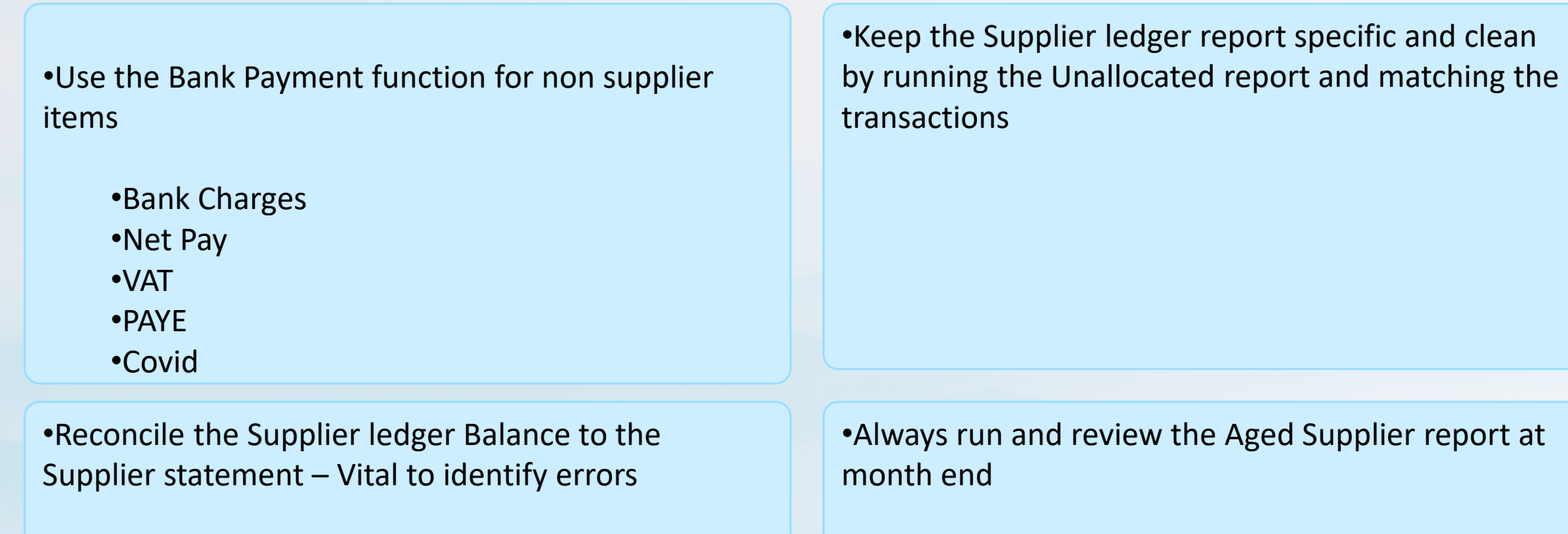

•Follow up on any difference noted between the supplier list and the supplier control account - \*\*\* checking data error

•Only pay on the basis of this reconciled balance

•Follow up on balances where reconciliation shows that they are already paid - \*\*\*\*\*-???-Costs duplication

# Key Learning Points

| 1 |  |
|---|--|
| ┶ |  |
|   |  |
|   |  |
|   |  |
|   |  |

Understanding how the Supplier module updates Sage 50

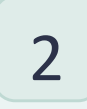

What can go wrong?

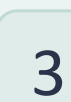

How to pick up on errors?

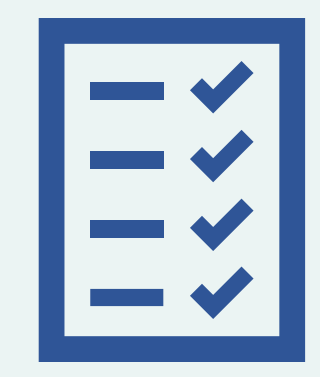

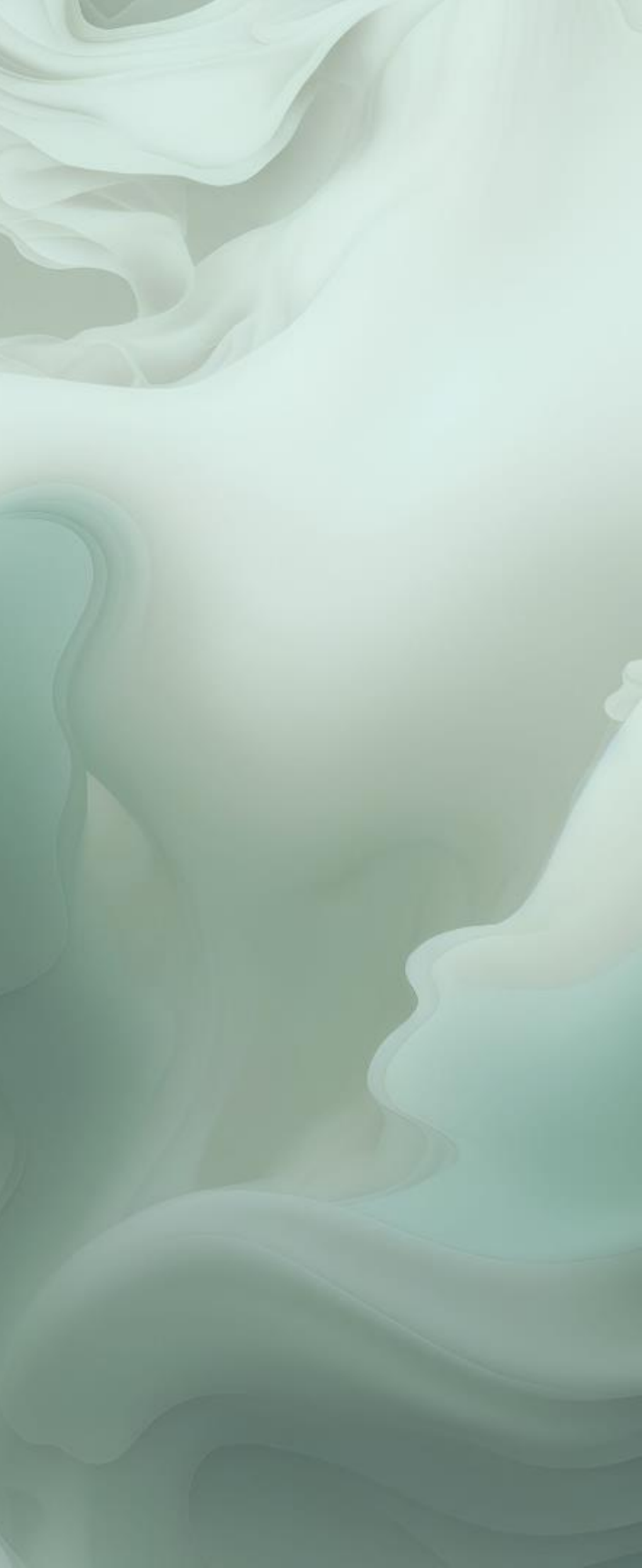

# **Overview of the updating of Sage 50**

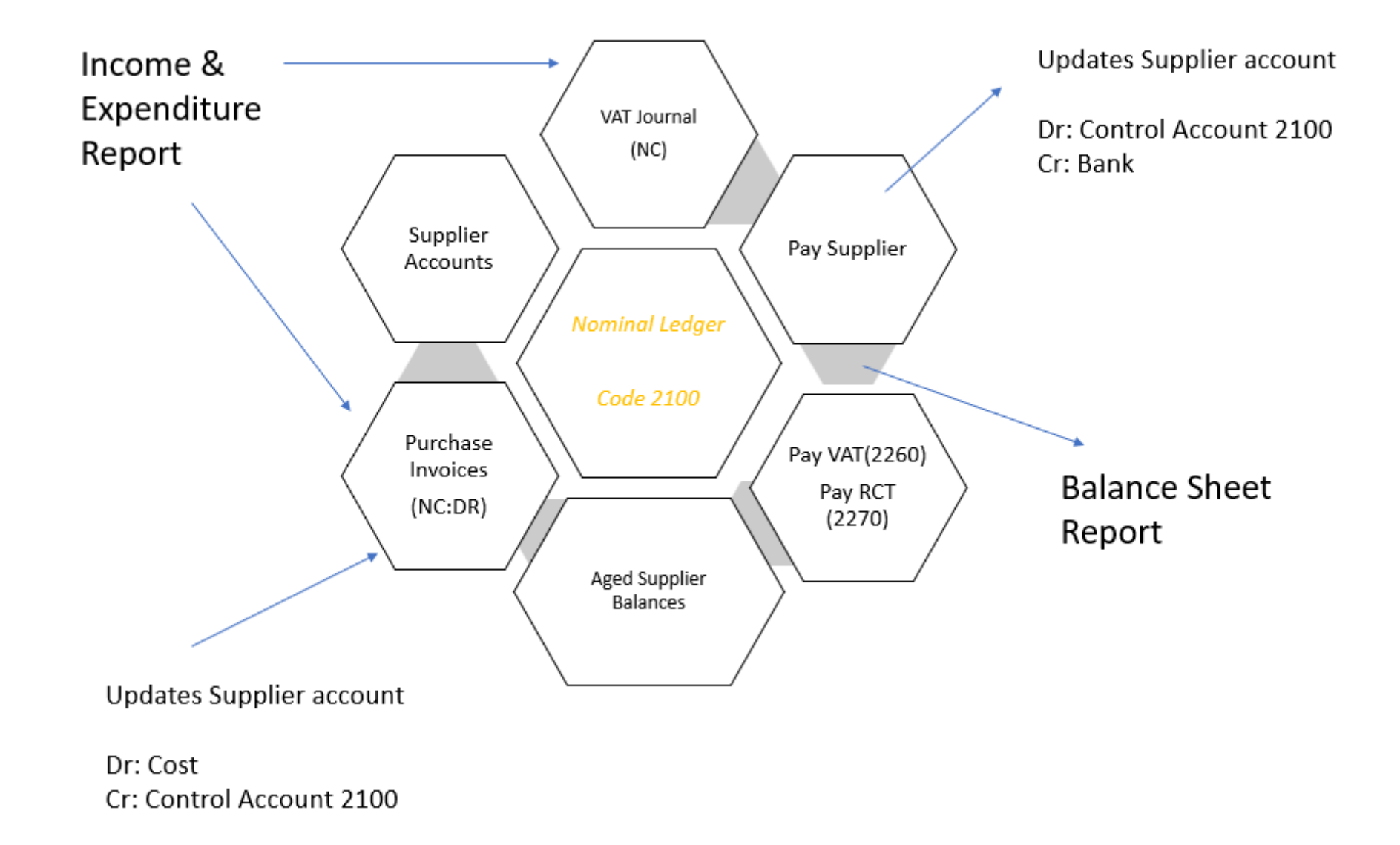

### What can go wrong?

# **Common error when using Supplier module**

| (xxxxx Usi                                                                 | ng Bank Payment to rec            | ord payment to Supplier | Sample Data Spring webinar 2<br>FSSU EMMET HOUSE                                                                  |
|----------------------------------------------------------------------------|-----------------------------------|-------------------------|----------------------------------------------------------------------------------------------------|
| S Activity                                                                 |                                   |                         | Bala                                                                                                    |
|                                                                            |                                   | (ior )                  | deet                                                                                                    |
| View Edit Delete View View Hide Sho<br>transaction transaction transaction | W Print list Send to<br>all Excel |                         | To : Viking Direct                                                                                                |
| 4315 🗸 Student Photocoping Expenses                                        |                                   |                         |                                                                                                    |
|                                                                            |                                   | 11.545                  |                                                                                                    |
| Show: This Financial Year V Date: 01/09/2023 to 31/08/2024                 | Type: All U/S Only Trans          | .: 1 to 6465            | NOTE: All values are shown in Euro                                                                                |
| No Tvpe  Date ▲  Ref.  Ex.Ref.   Dept D                                    | etails   Amount  Del              | pit Credit              | Date Inv Ref Details                                                                                              |
| 6378 PI 30/09/2023 124 0 S                                                 | chool photocopying 780.00 780.    |                         | SU/US/2023 124 School photocopying                                                                                |
| 6383 BP 31/10/2023 Viking 0                                                | 780.00 780.                       | 00                      |                                                                                                    |
|                                                                            |                                   |                         |                                                                                                    |
|                                                                            |                                   |                         |                                                                                                    |
|                                                                            |                                   |                         | Viking Direct                                                                                                    |
|                                                                            |                                   |                         |                                                                                                    |
|                                                                            |                                   |                         | Statement @ 30.9                                                                                                  |
|                                                                            |                                   |                         |                                                                                                    |
|                                                                            |                                   |                         |                                                                                                    |
|                                                                            |                                   |                         | Invoice                                                                                                    |
|                                                                            |                                   |                         | Payment Oct 23                                                                                                    |
|                                                                            |                                   | 2                       |                                                                                                    |
|                                                                            | 1560.0                            | 0 0.00                  | Balance                                                                                                    |
|                                                                            | Balance: 1560.0                   | 0                       | Bulance                                                                                                    |
| Record 1 of                                                                |                                   | Close                   | Batch Supplier Credit                                                                                             |
| Cambridge Prome of Adm                                                     | eventere.                         |                         |                                                                                                    |
|                                                                            | Current month                     | Future                  | Clear Insert Remove Copy cell above Calculate Memor<br>form row (F7) row (F8) above (F6) +1 (Shift + F6) net (F9) |
|                                                                            | Delete Bank Payment               | Batch                   | A/C Viking Direct                                                                                                 |
|                                                                            |                                   |                         | N/C Student Photocoping Expenses                                                                                  |
|                                                                            | Record a supplier payme           | creait                  | A/C* Attach  Date*  Due On*  Credit                                                                               |

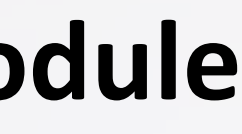

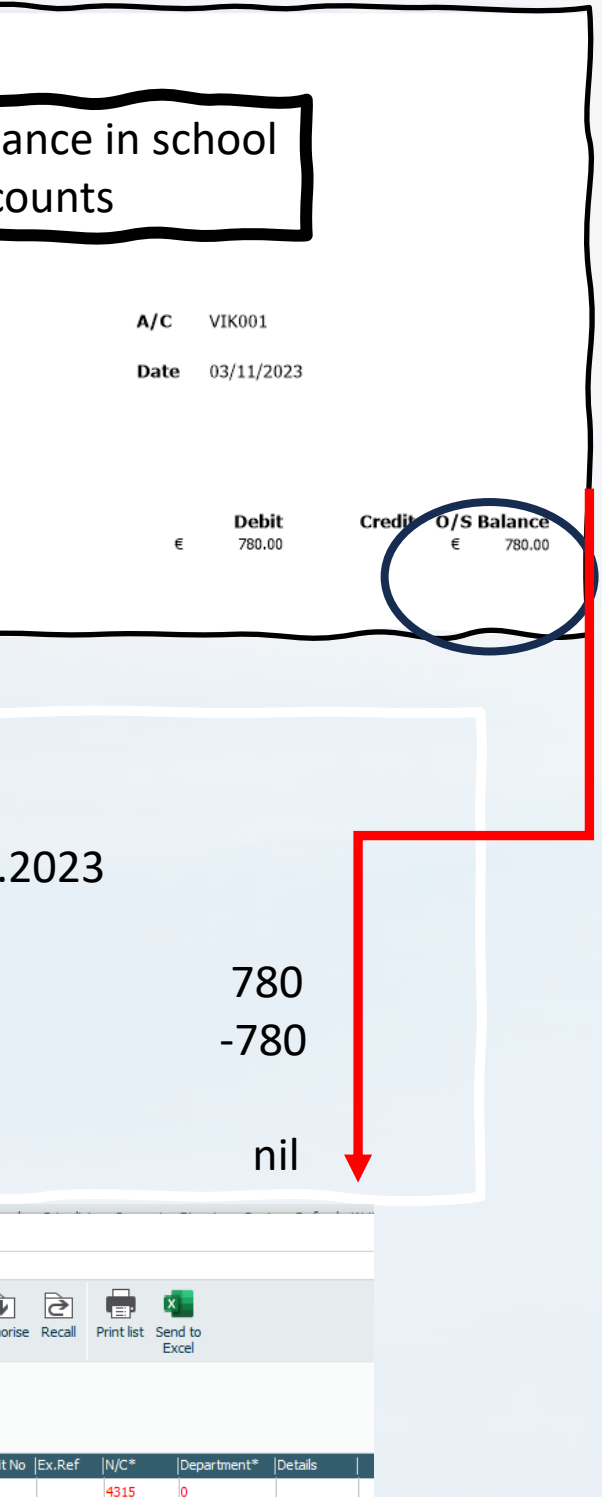

# **Review of Supplier account shows duplicate invoice**

| Sectivit            | ty                    |                           |                       |                     |                      |                |                                                                                                    |             |                        |                  |       |                     |    |                    |                             |     |  |  |
|---------------------|-----------------------|---------------------------|-----------------------|---------------------|----------------------|----------------|----------------------------------------------------------------------------------------------------|-------------|------------------------|------------------|-------|---------------------|----|--------------------|-----------------------------|-----|--|--|
|                     |                       |                           |                       |                     |                      |                |                                                                                                    |             |                        |                  |       |                     |    |                    |                             |     |  |  |
| View<br>transaction | Edit<br>n transaction | Unallocate<br>transaction | Delete<br>transaction | View<br>item        | View bank<br>charges | View<br>Online | (Relation of the second second | Show detail | Print list             | Send to<br>Excel |       |                     |    |                    |                             |     |  |  |
| A/C                 | FIN                   | 001 🗸                     |                       |                     |                      |                |                                                                                                    |             |                        |                  |       |                     |    |                    |                             |     |  |  |
| Name                | Fin                   | negans Bus                |                       |                     |                      |                |                                                                                                    |             |                        |                  |       |                     |    |                    |                             |     |  |  |
| Credit Lin          | nit EUR €             | 0.00                      |                       |                     |                      |                |                                                                                                    |             |                        |                  |       |                     |    |                    |                             |     |  |  |
| Show: A             | All Transaction       | is 🗸                      |                       |                     |                      |                |                                                                                                    |             |                        |                  |       |                     |    |                    |                             |     |  |  |
| Attach              |                       |                           |                       | Nola                | pe                   |                |                                                                                                    |             | Date                   | Due C            | n     | Ref                 |    | Details            |                             |     |  |  |
| ÷                   |                       |                           |                       | F <del>1</del> 67 P | Ы                    |                |                                                                                                    |             | 30/09/202              | 23 30/10         | /2023 | 123                 |    | First ye           | ars                         |     |  |  |
| •                   |                       |                           |                       | 6381 P<br>5377 P    | ы<br>Ы               |                |                                                                                                    |             | 31/10/202<br>30/09/202 | 23<br>23 30/10   | /2023 | Finnegans Bu<br>123 | IS | Purcha:<br>Hire of | se Payment<br>bus first yea | ars |  |  |

Date: 01/01/1980 to 31/12/20

| Amount € ▼ | O/S €     |
|------------|-----------|
| 1500.00    | 1500.00 * |
| 1500.00    |           |
| 1500.00    |           |

# The advantages of the Suppliers ledger module in Sage 50

Accurate Income + Expenditure report

Based on supplier invoice costs rather than the bank payments

Simplifies the task of reconciling Balances due to Supplier statements

Allows for improved monitoring of costs

Electricity provider costs review

Supplier information at hand when requested by BOM

Awareness of amounts owing to suppliers

Improved Supplier relations

Allows for improved monitoring of cashflow

Suggested payments option based on available funds

Reliable payment processing

Less likely to pay an invoice twice

**C**E-payments - time and cost-effective method of paying suppliers

# Summary of benefits of Supplier Ledger

# **Streamlining Supplier Management**

#### More efficient Accounts preparation

Efficiently manage supplier accounts, balances, transactions, and payments to maintain an maintain an accurate financial overview.

#### **Greater automation & accuracy**

Save time with Sage 50's automated functions, including payment reminders, e-bank bank reconciliation, and epayments facility.

#### **Enhanced Reporting**

1

2

3

Sage 50's comprehensive reporting tools allow you to easily analyse supplier data, and make and make informed financial decisions.

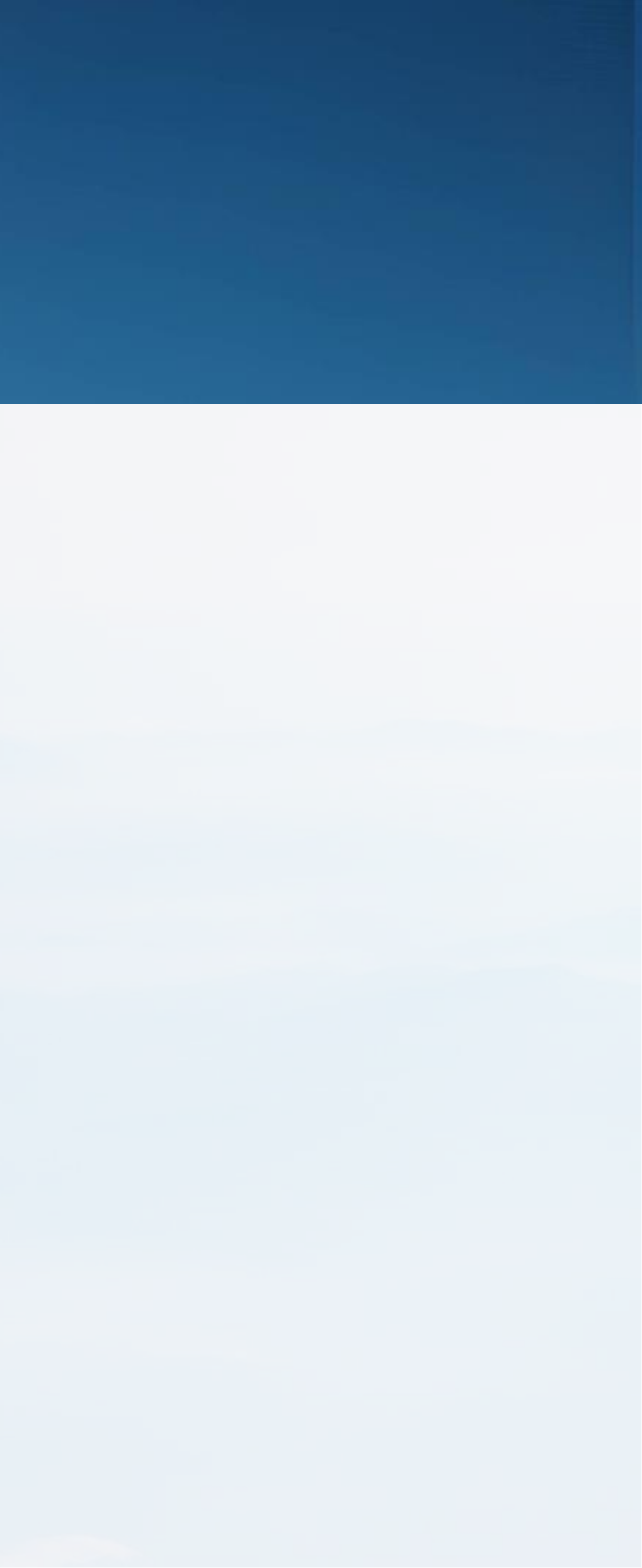

# **Conclusion and where to next?**

**Focus on Efficiency** Aim to get more out of Sage 50 **☑** Plan to Introduce the Suppliers ledger in Sage 50 **☑** Start using Bank Feeds

## **Prepare Sage 50 for using the suppliers ledger**

- ☑ Gather Supplier Information
- ☑ Create Supplier Accounts in Sage 50

### Select the month to start using the Suppliers module

- ☑ Record outstanding invoices, say from 1.01.2024
- ☑ Record Supplier Payments
- ☑ Monitor reports

# Thank you for joining the webinar

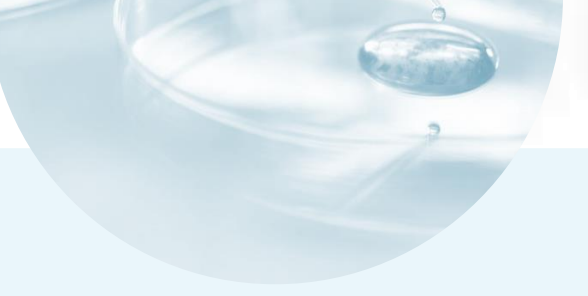

If you have any further questions please telephone or email us

Post Primary 01 269 0677 Email info@fssu.ie

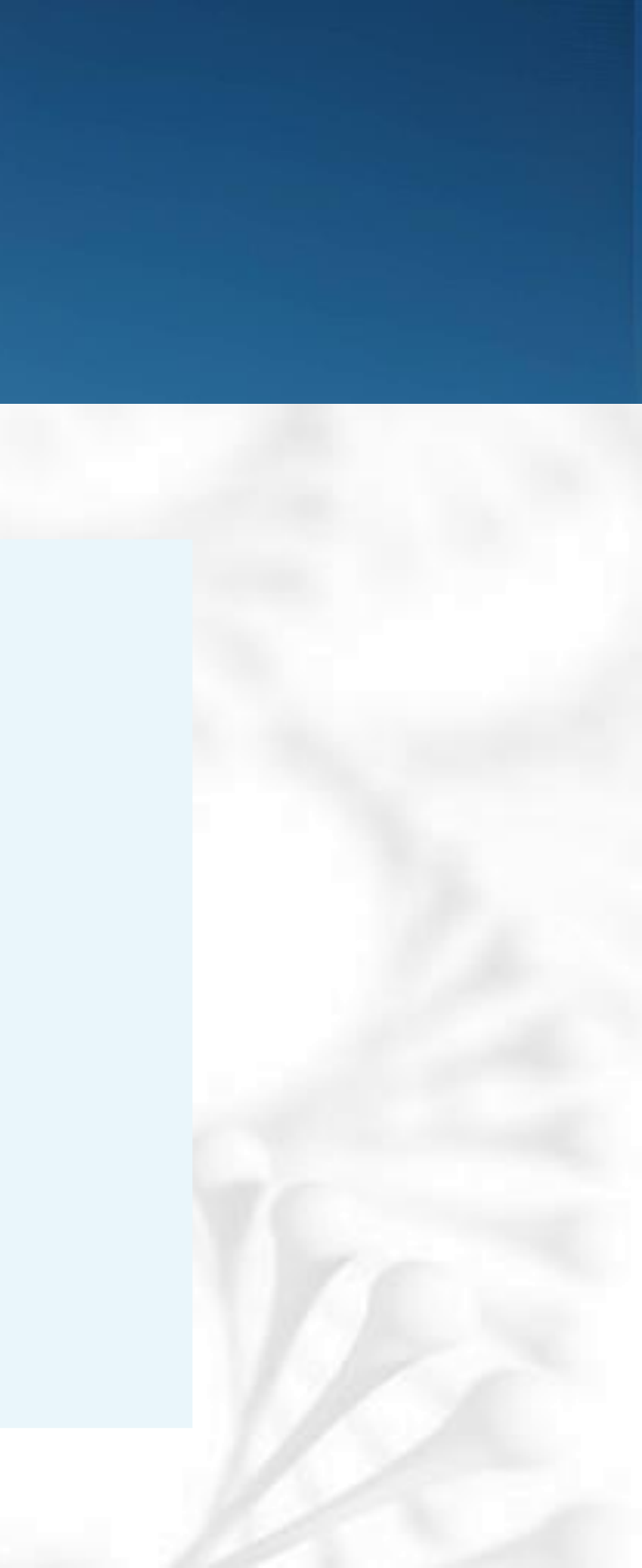